# <u>iQSS备份/恢复(可编程控制器⇔传感器)功能</u>

# 样本画面说明书

三菱电机株式会社

#### 关于样本的使用

在使用样本画面及其说明书等文件之前,请首先同意以下各项。

- (1) 只有正在使用或有意使用本公司产品的用户才能使用。
- (2)本公司所提供的文件的知识产权归属本公司所有。
- (3)禁止对本公司提供的文件进行窜改、转载、转让、销售。 但是,可以将部分或全部内容用于用户制作的机器或系统内的本公司产品上。 也可以转载、复制、引用、重新排版于本公司用户制作的规格书、设计书、 嵌入式产品的使用说明书中。
- (4)使用本公司提供的文件或从其抽出的数据所造成的任何损失, 本公司不予负责。请用户自行承担责任。
- (5) 请遵守本公司提供的文件中的使用条件。
- (6) 本公司有权利不经通知修改或删除文件。
- (7)使用本公司提供的文件时,请务必熟读产品手册及手册中介绍的 相关手册。同时请务必充分注意安全事宜,正确使用。

#### 目录

| 長日 | ±                                                              |
|----|----------------------------------------------------------------|
| 修订 | 「记录5                                                           |
| 1. | 概要                                                             |
| 2. | 系统构成6                                                          |
| 3. | 关于 GOT                                                         |
| 3. | 1 自动选择的系统应用程序                                                  |
| 3. | 2 画面设计软件的连接机器的设置7                                              |
| 3. | 3 画面设计软件的以太网设置                                                 |
| 4. | 画面规格                                                           |
| 4. | 1 显示语言                                                         |
| 4. | 2 画面切换                                                         |
| 4. | 3 画面说明11                                                       |
|    | 4.3.1 iQSS 菜单(B-30100)11                                       |
|    | 4.3.2 iQSS 备份 (B-30101)                                        |
|    | 4.3.3 IQSS 备份 反直 (B-30102)                                     |
|    | 4. 3. 5 iQSS 恢复 (B-30104)                                      |
|    | 4.3.6 iQSS 恢复设置(B-30105)16                                     |
|    | 4.3.7 iQSS 恢复进展 (B-30106)                                      |
|    | 4.3.8 报警复位(W-30001)                                            |
|    | 4.3.9 诺言 反直 (W-30002)                                          |
|    | 4.3.11 数据删除确认对话框(W-30100)                                      |
|    | 4.3.12 通知对话框(W-30101)                                          |
|    | 4.3.13 执行确认对话框(W-30102)23                                      |
|    | 4.3.14 备份设置(AnyWireASLINK)(W-30110)                            |
|    | 4.3.15 备份设置(CC-Link)(W-30111)                                  |
|    | 4.3.10 备伢反直(以太网)(W-30112)                                      |
|    | 4.3.18 备份进展(CC-Link)(W-30114)                                  |
|    | 4.3.19 备份进展(以太网)(W-30115)                                      |
|    | 4.3.20 恢复设置(AnyWireASLINK)(W-30116)30                          |
|    | 4.3.21 恢复设置(CC-Link)(W-30117)31                                |
|    | 4.3.22 恢复设置(以太网)(W-30118)                                      |
|    | 4.3.23 恢复进展(AnywireASLINK)(W-30119)                            |
|    | 4.3.25 恢复进展(以太网)(W-30120) ···································· |
| 4. | 4 使用软元件一览表                                                     |
| 4. | 5 注释一览表                                                        |
| 4. | 6 配方一览表                                                        |
| 4. | 7 脚本一览表                                                        |
|    |                                                                |

| 5. |    | 模板74           |
|----|----|----------------|
| 6. |    | 其他75           |
|    | 6. | 1 系统构成的更改      |
|    | 6. | 2 iQSS 备份文件夹构成 |

#### 修订记录

#### 样本画面说明书

| 1       |                |      |
|---------|----------------|------|
| 修订日期    | 管理编号*          | 修订内容 |
| 2013/10 | BCN-P5999-0140 | 初版   |
|         |                |      |
|         |                |      |
|         |                |      |
|         |                |      |
|         |                |      |
|         |                |      |

\* 管理编号记载在右下方。

#### 工程数据

| 修订日期    | 工程数据                     | GT Designer3* | 修订内容 |
|---------|--------------------------|---------------|------|
| 2013/10 | iQSS_Backup_V_Ver1_C.GTX | 1.100E        | 初版   |
|         |                          |               |      |
|         |                          |               |      |
|         |                          |               |      |
|         |                          |               |      |
|         |                          |               |      |

\* 制作工程数据时使用的画面设计软件的版本。打开文件时请使用相同版本或更高版本的画面设计软件。

#### 1. 概要

本资料是将 GOT2000 和 MELSEC-L 系列可编程控制器通过以太网连接时,将可编程控制器所连接(通过 AnyWireASLINK 或者 CC-Link 或者以太网连接)的 iQ Sensor Solution 兼容传感器的参数备份到可编程控制器 CPU 上安装的 SD 卡,或者从 SD 卡进行恢复的样本画面说明书。

此样本画面支持 AnyWireASLINK、CC-Link、以太网等网络,通过修改部分画面数据就可以作为各网络专用的 样本画面。详细内容,请参考「6.1 关于系统构成的更改」。

#### <注意事项>

iQSS 备份/恢复(可编程控制器⇔传感器)功能是由 GOT 执行可编程控制器的 iQ Sensor Solution 兼容的备份 /恢复功能,和 GOT 固有的备份/恢复功能的规格并不一样。

iQ Sensor Solution 兼容的备份/恢复功能是将 iQ Sensor Solution 兼容的传感器的参数备份至安装在可编 程控制器 CPU 中的 SD 卡或是从 SD 中进行恢复的功能。

#### 2. 系统构成

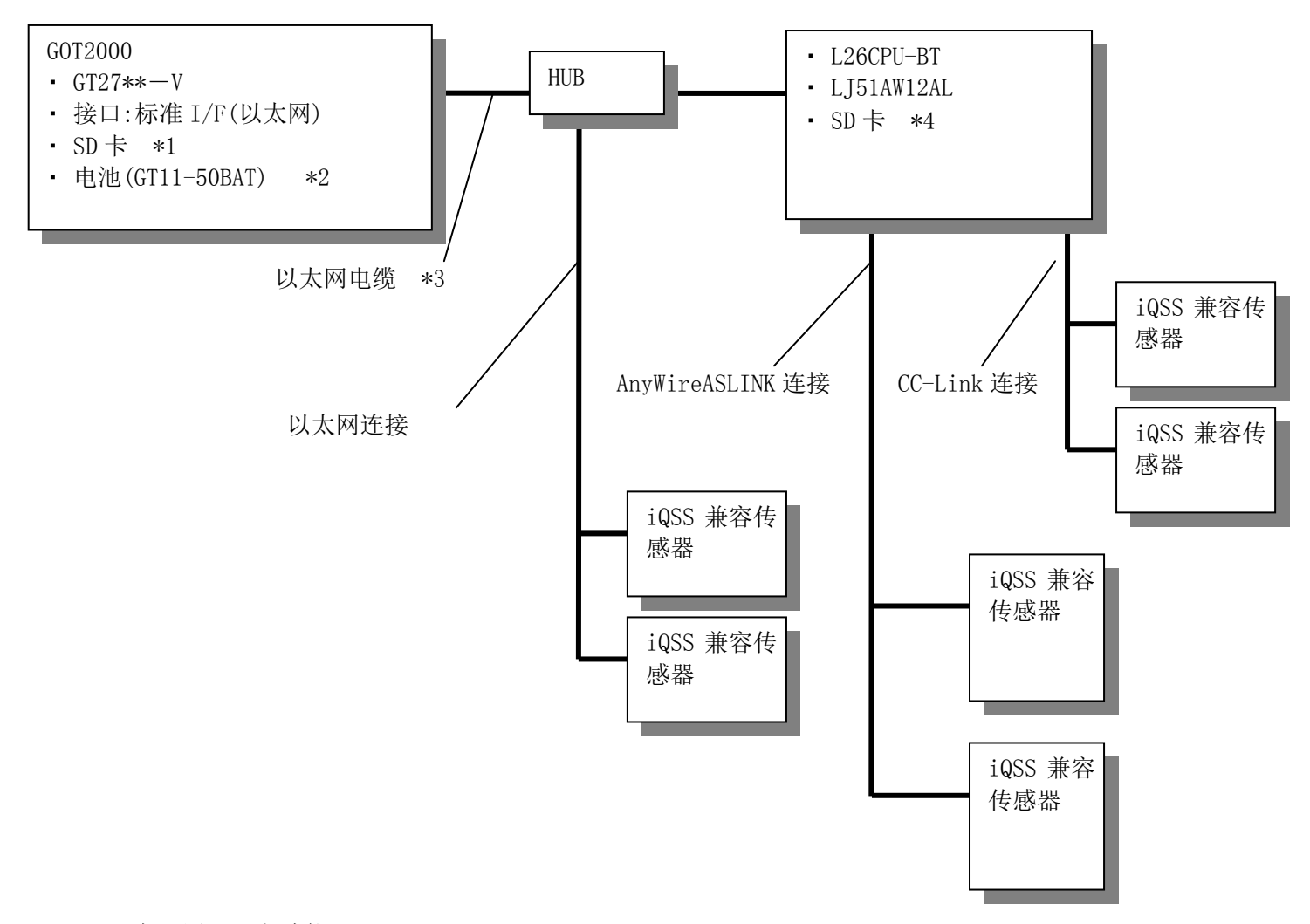

\*1: SD卡,用于配方功能。

\*2: 电池,用于时钟数据的停电保持。(GOT中标配电池。)

\*3:关于电缆的详细内容,请参照「GOT2000系列连接手册(三菱电机机器连接篇)」。

\*4: SD卡,用于 iQSS 备份/恢复(可编程控制器⇔传感器)功能。

# 3. 关于 GOT 3.1 自动选择的系统应用程序

|                | クロ/ニム/ 13 小王/ 3 |          |                                   |  |  |  |
|----------------|-----------------|----------|-----------------------------------|--|--|--|
| 种类             |                 | 系统应用程序名称 |                                   |  |  |  |
| 甘木市化           | 基本系统应用程序        |          |                                   |  |  |  |
| <b>基</b> 半 切 能 | 标准字体            |          | 中文(简体)                            |  |  |  |
| 通讯驱动程序         | 以太网连接           |          | 以太网(MELSEC), Q17nNC, CRnD-700, 网关 |  |  |  |
|                | 标准字体            |          | 日语                                |  |  |  |
| 扩展功能           | 轮廓字体            |          | 英数假名                              |  |  |  |
| 1) 成功能         |                 | 黑体       | 日语汉字                              |  |  |  |
|                |                 |          | 中文(简体)汉字                          |  |  |  |

## 3.2 画面设计软件的连接机器的设置

详细设置

| 项目            | 设置值  | 备 注 |
|---------------|------|-----|
| GOT 网络号       | 1    |     |
| GOT 站号        | 2    |     |
| GOT 以太网设置     | 参照下表 |     |
| GOT 机器通讯用端口号. | 5001 |     |
| 重试次数(次)       | 3    |     |
| 启动时间(秒)       | 3    |     |
| 通讯超时时间(秒)     | 3    |     |
| 发送延迟时间(ms)    | 0    |     |

#### GOT 以太网设置

| 项目                    | 设置值              | 备 注 |
|-----------------------|------------------|-----|
| 将 GOT 以太网设置反映到 GOT 本体 | 勾选               |     |
| GOT IP 地址             | 192. 168. 3. 18  |     |
| 子网掩码                  | 255. 255. 255. 0 |     |
| 默认网关                  | 0.0.0.0          |     |
| 周边 S/W 通讯用端口号         | 5015             |     |
| 透明用端口号                | 5014             |     |

### 3.3 画面设计软件的以太网设置

|   | 本站 | 网络号 | 站号 | 机器   | IP 地址           | 端口号  | 通讯方式 |
|---|----|-----|----|------|-----------------|------|------|
| 1 | *  | 1   | 1  | LCPU | 192. 168. 3. 39 | 5006 | UDP  |

#### 4. 画面规格

#### 4.1 显示语言

画面可以显示日语/英语/中文(简体)3种语言。如下所示各种语言的字符串,登录在注释组号 254、255 的列号 1~3 中。将列号写入语言切换软元件中即可显示与列号相应的语言。

| 列号 | 语言     |
|----|--------|
| 1  | 中文(简体) |
| 2  | 日语     |
| 3  | 英语     |

4.2 画面切换

4.2.1 画面切换(公共)

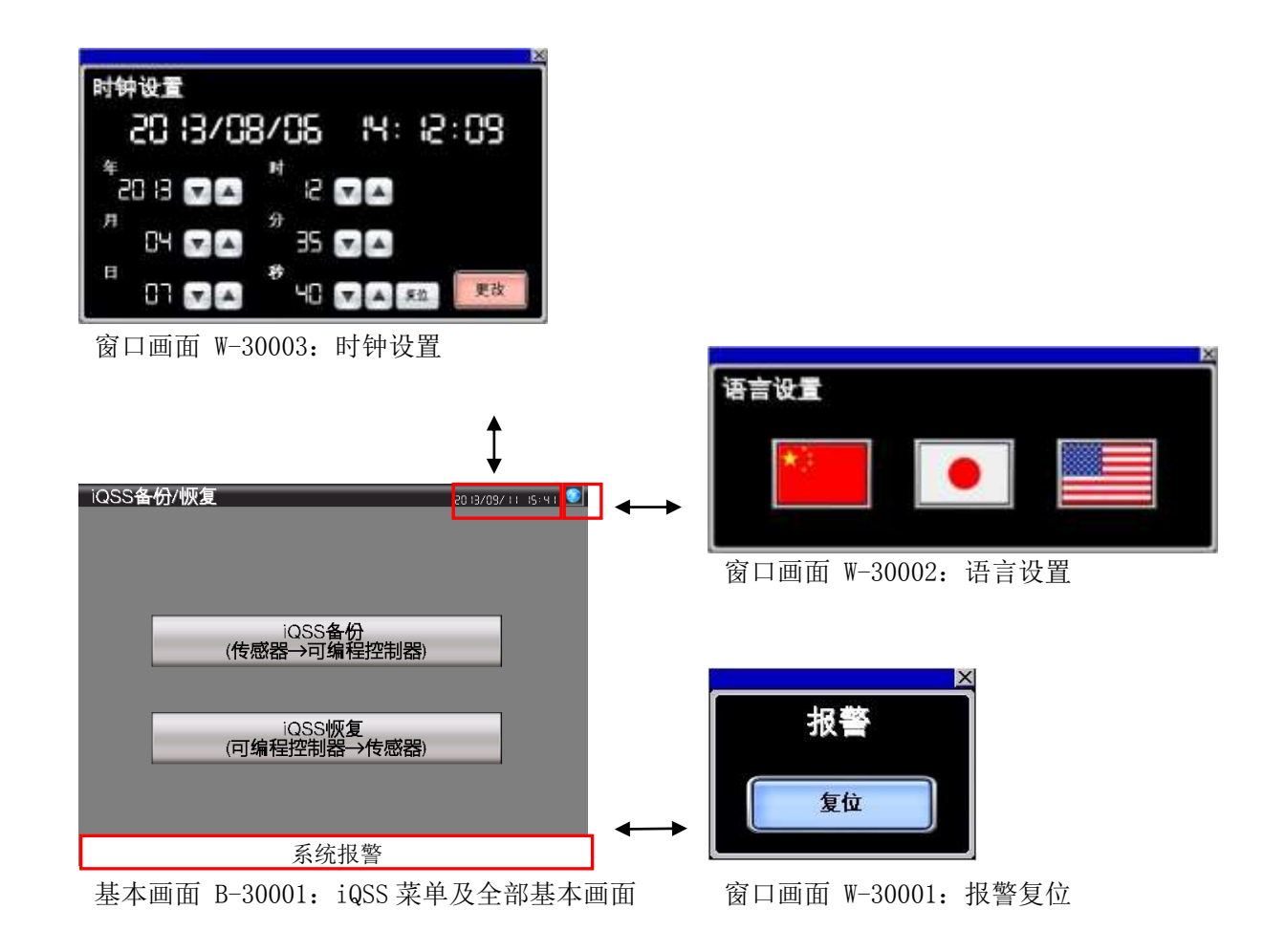

#### 4.2.2 画面切换(个别)

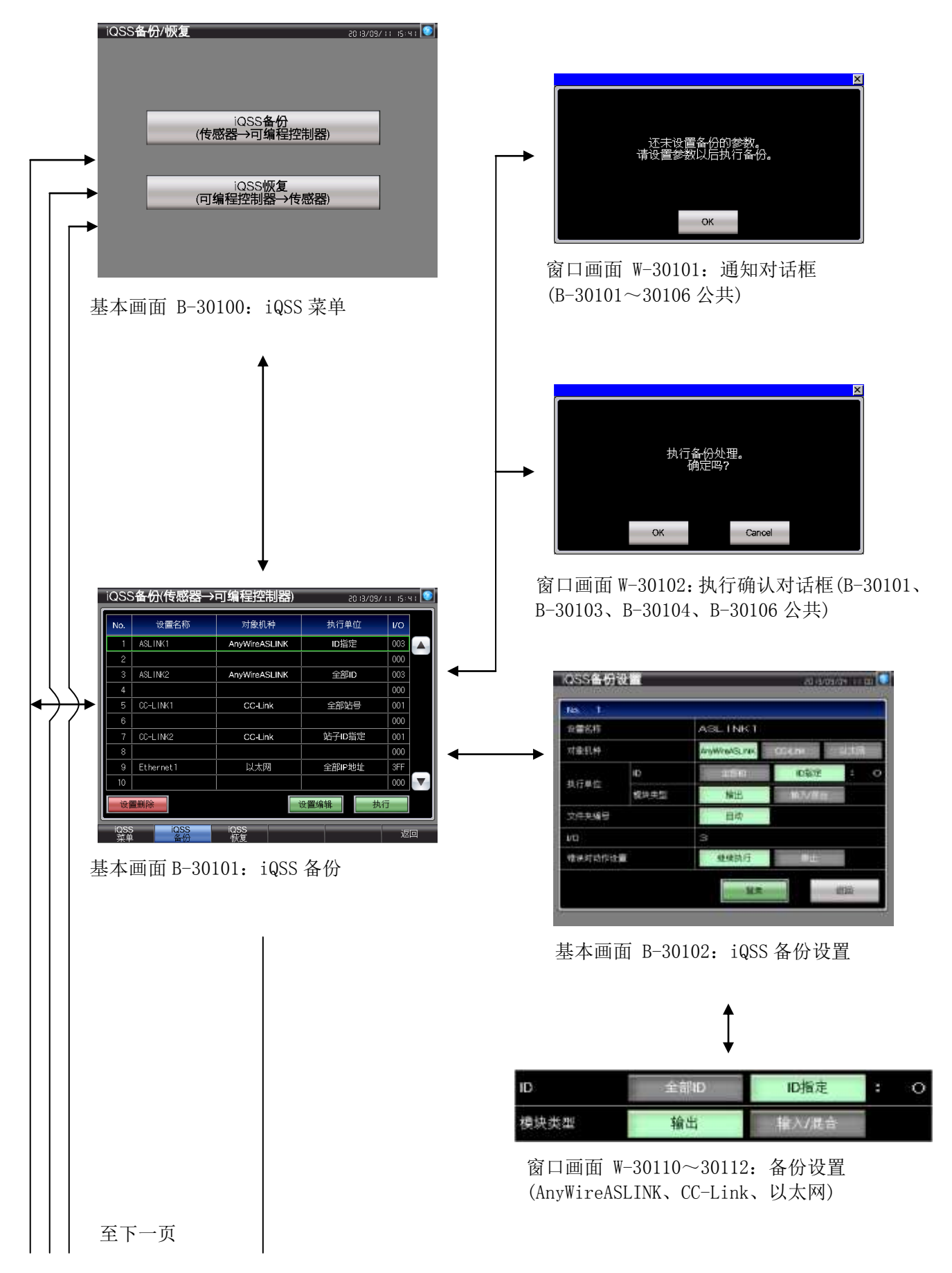

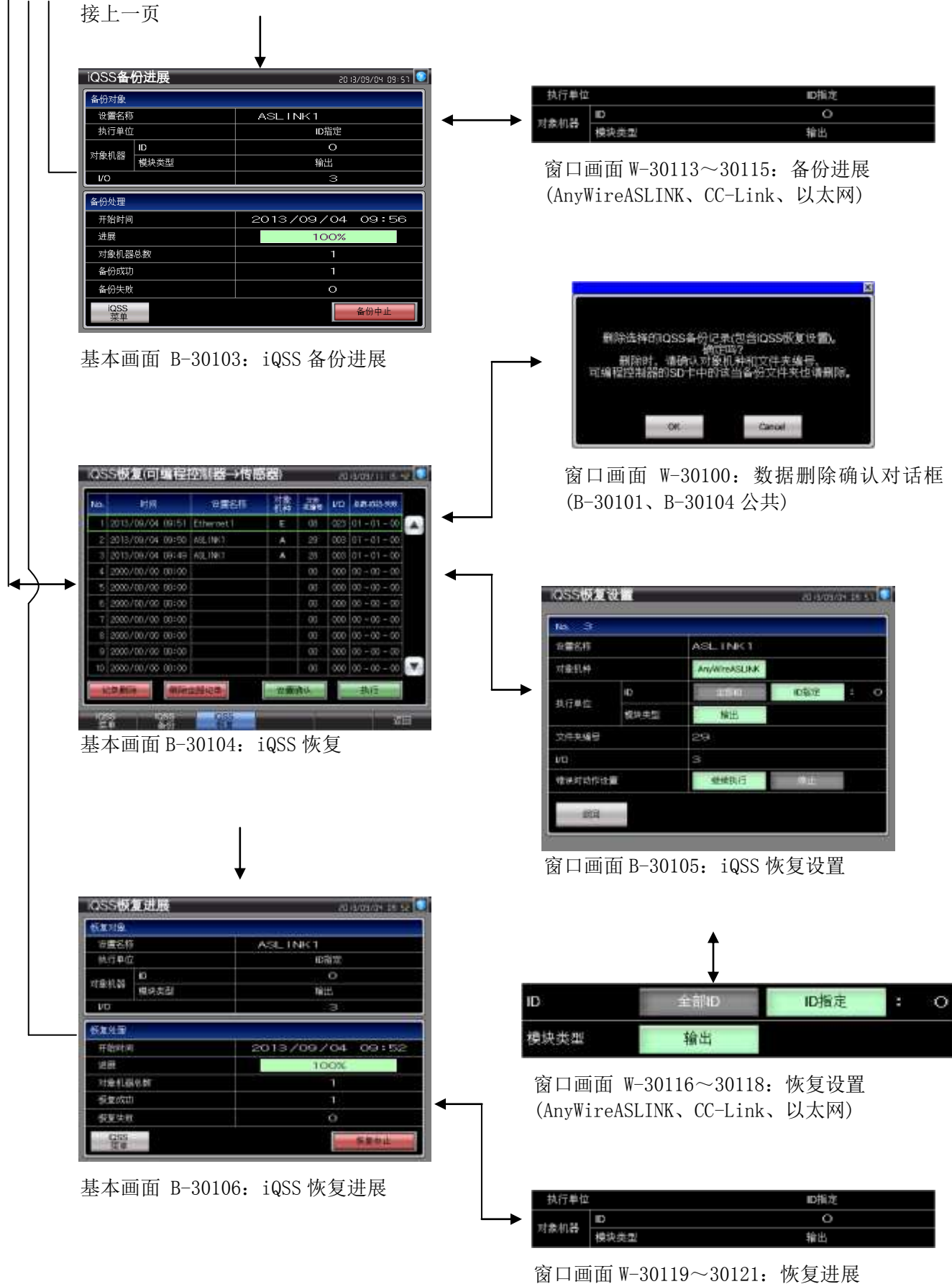

#### 4.3 画面说明

4.3.1 iQSS 菜单(B-30100)

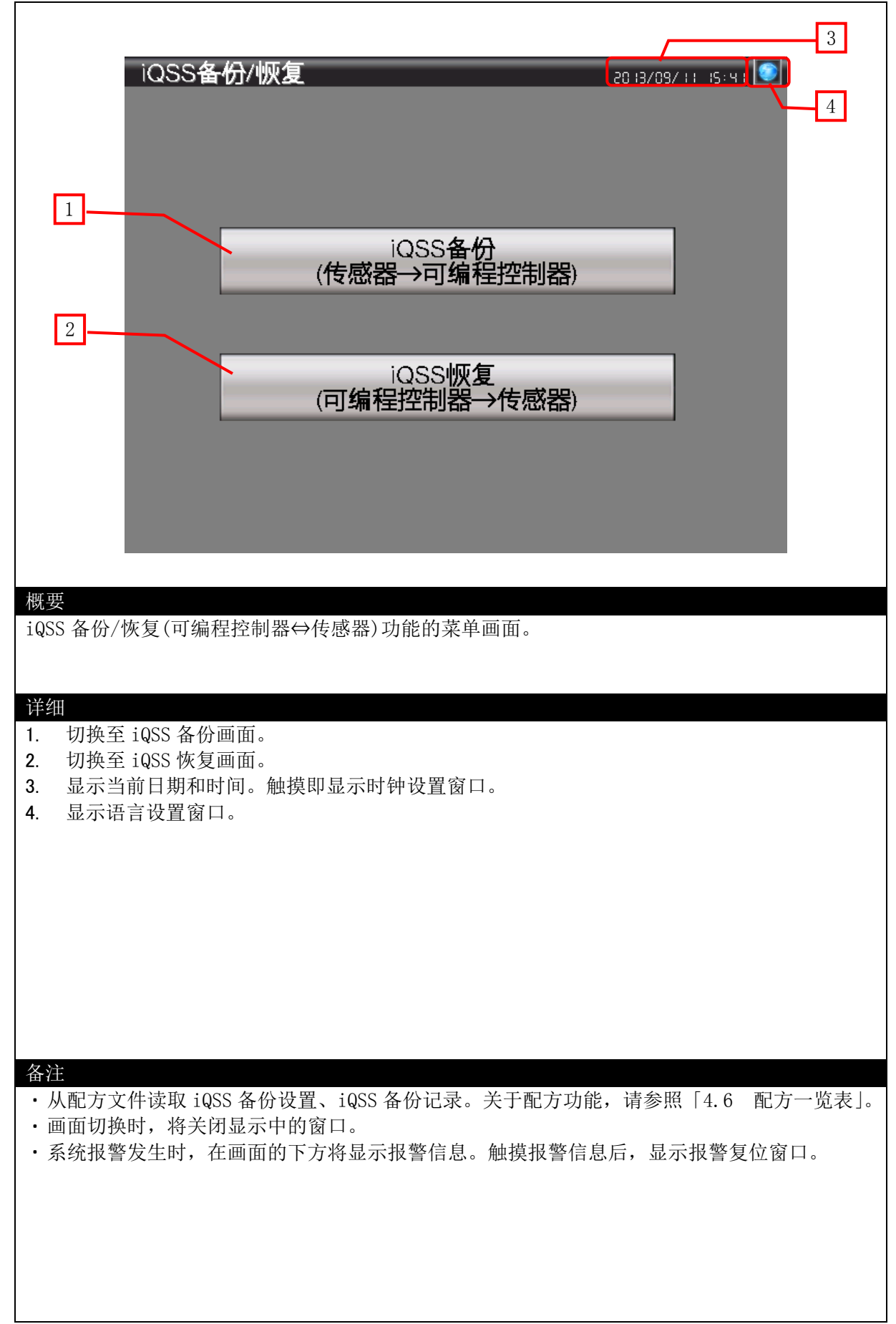

|                                          |                 | , (,                                    |                    |                       |                                                      | 9   |
|------------------------------------------|-----------------|-----------------------------------------|--------------------|-----------------------|------------------------------------------------------|-----|
|                                          | iQSS            | 6备份(传感器                                 | →可编程控制器)           | 20 13/09.             | /      5:4                                           | 10  |
|                                          | No.             | 设置名称                                    | 对象机种               | 执行单位                  | 1/0                                                  | 10  |
| 1 ~                                      |                 | ASLINK1                                 | AnyWireASLINK      | <br>ID指定              |                                                      | _   |
|                                          | 2               |                                         |                    |                       | 000                                                  | 3   |
|                                          | 3               | ASLINK2                                 | AnyWireASLINK      |                       | 003                                                  |     |
|                                          | 4               |                                         |                    |                       | 000                                                  |     |
|                                          | 5               | CC-LINK1                                | CC-Link            | 全部站号                  | 001                                                  |     |
|                                          | 6               |                                         |                    |                       | 000                                                  |     |
|                                          | 7               | CC-LINK2                                | CC-Link            | 站子ID指定                | 001                                                  |     |
|                                          | 8               |                                         |                    |                       | 000                                                  |     |
|                                          | 9               | Ethernet1                               | 以太网                | 全部IP地址                | 3FF                                                  |     |
| 2                                        | 10              |                                         |                    |                       |                                                      | 4   |
|                                          | 设置              | <del>置删</del> 除                         | Ì                  | 2置编辑 ガ                | 175                                                  | Ŧ   |
|                                          |                 | in sec                                  |                    |                       |                                                      | 5   |
| 6                                        | 菜单              | and and and and and and and and and and | wg                 |                       | 返回                                                   | 8   |
|                                          |                 |                                         |                    | 7                     |                                                      |     |
| 概要                                       |                 |                                         |                    |                       |                                                      |     |
| 依据选                                      | 择状态的            | iQSS 备份设置的参                             | 诊数执行 iQSS 备份。可     | 成者对 iQSS 备份设          | 置进行编辑、删                                              | 除。  |
|                                          |                 |                                         |                    |                       |                                                      |     |
| 详细                                       |                 |                                         |                    |                       |                                                      |     |
| <u>1.</u> 以·                             | 一览表显            | 示 iQSS 备份设置,                            | 每次10件,最大100        | )件。触摸 iQSS 备          | 份设置即显示光                                              | 标,  |
| 成                                        | 为选择状            | 态。                                      | -                  |                       |                                                      |     |
| <b>2</b> . 删                             | 涂选择状<br>下釉面目    | 态的 iQSS 备份设置<br>三一些主                    | <u>i</u> o         |                       |                                                      |     |
| 3. 上<br>4. 切                             | 下酚页亚<br>换至 iQSS | 小 见衣。<br>5 备份进展画面的同                     | 同时,依据选择状态的         | iQSS 备份设置的参           | 参数执行 iQSS 备                                          | 份。  |
| 如                                        | 果触摸开            | 关时选择状态的 id                              | SS 备份设置尚未登录        | ,就会显示错误对              | 话框。                                                  |     |
| 5. 切                                     | 换至 iQSS<br>始云々画 | 5备份设置画面。                                | <u> </u>           | ヨニーカの一声でかり            | -11 +/2.                                             |     |
| <b>0</b> . 切:<br>7 未                     | 映主合画<br>使用的基    | 面。监巴开天万三<br>本画面切换开关。                    | <u>削亟</u> 示的画面,所以3 | E 不中的画面个做!            | <b>刃</b> 换。                                          |     |
| 8. 切                                     | 换至上次            | 显示画面。                                   |                    |                       |                                                      |     |
| 9. 显:                                    | 示当前日            | 期和时间。触摸即                                | 显示时钟设置窗口。          |                       |                                                      |     |
| 10. 显示                                   | 示语言设            | 置窗口。                                    |                    |                       |                                                      |     |
| 备注                                       |                 |                                         |                    |                       |                                                      |     |
| • iQSS                                   | 备份记录            | <b>是</b> ,每个对象机种可                       | 「以各保存 100 件。当:     | 执行第 101 件备份           | 时,会有信息提                                              | 示将要 |
| 覆盖                                       | 该机种最            | 旧记录。                                    |                    |                       |                                                      |     |
| <ul> <li>- 删除:</li> <li>- 监, </li> </ul> | 慄作,是<br>│。      | 删除保存在配万文                                | 件甲的 iQSS 备份设置      | f.。天士配万功能,            | · 「「「「」」」<br>「「」」<br>「」」<br>「」」<br>「」」<br>「」」<br>「」」 | 配万一 |
| ・<br>在「i                                 | 」。<br>执行单位      | 」的字指示灯中设                                | 置了对象脚本。关于脚         | 即本,请参照「4.7            | 7 脚本一览表」。                                            |     |
| • 当显:                                    | 示报警复            | 位窗口/语言设置管                               | 窗口/时钟设置窗口时切        | 刀换画面,将关闭。             | 显示中的窗口。                                              |     |
| ・系统                                      | 报警发生            | 时,在画面的下方                                | 将显示报警信息。触接         | 莫报警信息后,显 <del>之</del> | 示报警复位窗口。                                             |     |
|                                          |                 |                                         |                    |                       |                                                      |     |

#### 4.3.2 iQSS 备份(B-30101)

#### 4.3.3 iQSS 备份设置(B-30102)

|                   |                            | 0000                  | A-88                    |                     |                                |                 | 10                   |
|-------------------|----------------------------|-----------------------|-------------------------|---------------------|--------------------------------|-----------------|----------------------|
|                   | 1                          | IQSS TO               | X E                     | _                   | 20 13/09/                      |                 | 11                   |
|                   |                            | No. 1                 |                         |                     |                                |                 | 2                    |
|                   |                            | 设置名称                  |                         | ASL INK1            |                                |                 |                      |
|                   |                            | 对象机种                  |                         | AnyWireASLINK       | CC-Link                        | 以太网             |                      |
|                   |                            | 带运的内                  | ID                      | 主部の                 | ID指定                           | : 0             |                      |
|                   |                            | D(1) #101             | 模块类型                    | 输出                  | 輸入場合                           |                 |                      |
|                   |                            | 文件夹编号                 |                         | 自动                  |                                |                 |                      |
|                   |                            | I/O                   |                         | 3                   |                                |                 | 6                    |
|                   |                            | 错误时动作设                | 劉                       | 继续执行                | 停止                             |                 |                      |
|                   |                            |                       |                         |                     |                                |                 | 8                    |
|                   |                            |                       |                         | 是梁                  |                                | 这一样             | -0                   |
|                   |                            |                       |                         |                     |                                |                 | 9                    |
| भग स              | Ħ                          |                       |                         |                     |                                |                 |                      |
| (税)<br>(税)<br>(税) | ₹<br>≹iQSS 备份设             | 置.                    |                         |                     |                                |                 |                      |
| 豆々                | K IN B U K                 | . <b></b>             |                         |                     |                                |                 |                      |
|                   |                            |                       |                         |                     |                                |                 |                      |
| 详组                |                            | 7                     |                         |                     |                                |                 |                      |
| 1.<br>2           | 显示登录编节<br>输入;055 タ         | 寺。<br>心识罢的夕           | 较                       |                     |                                |                 |                      |
| 2.<br>3.          | 加八 IQSS 奋<br>显示 iQSS 备     | 仍以且的石                 | <sup>你。</sup><br>所连接的网绰 | 4模块的类型。             |                                |                 |                      |
| 4.                | 指定 iQSS 备                  | 份对象。                  |                         |                     |                                |                 |                      |
| 5.                | 用作 iQSS 备                  | 份数据的存                 | 储文件夹名的                  | 的文件夹编号是             | 设置成自动分                         | <b>}</b> 配的。给文作 | 牛夹编号自动分              |
|                   | 配 0~99 的位                  | 直。                    |                         |                     |                                |                 |                      |
| 6.                | 输入 iQSS 备<br>士 网 叶 白 Ħ     | ·份对象机器                | 所连接的网络                  | 各模块的 I/0 结          | 扁号除以 16 徉                      | 导到的值。对象         | 泉机种设置为以              |
| 7                 | ム四回, 日4<br>指定 iQSS 备       | の癇八 5 r r n。<br>份发生错误 | 时的动作。                   |                     |                                |                 |                      |
| <i>.</i>          | 继续执行                       | ··对多个 iQS             | S 兼容传感器                 | <sup>2</sup> 执行备份时, | 即便有部分机                         | 几器备份失败,         | 也继续执行处               |
|                   |                            | 理。                    |                         |                     |                                |                 |                      |
| 0                 | 停止 "                       | ・·对多个 iQS<br>ヨニニテ     | iS 兼容传感器                | <b>操执行备份时,</b>      | 一旦有部分机                         | 几器备份失败,         | 就停止处理。               |
| 8.<br>Q           | 切 拱 王 二 八 5<br>保 左 设 罟 内 2 | 亚不画面。<br>这一保左完晶       | (时会显示宗)                 | 成对话框 加              | 里设置内容不                         | 宗冬, 今显示         | ·错误对话框               |
| 10.               | 显示当前日期                     | 日。<br>「明和时间。魚         | 4. 其即显示时                | 钟设置窗口。              | 不以且自行行                         |                 | 旧队们们臣。               |
| 11.               | 显示语言设置                     | 置窗口。                  |                         |                     |                                |                 |                      |
|                   |                            |                       |                         |                     |                                |                 |                      |
|                   |                            |                       |                         |                     |                                |                 |                      |
| 么计                | È                          |                       |                         |                     |                                |                 |                      |
| •                 | ∟<br>「执行单位」自               | 内设置项目,                | 是通过叠加的                  | 窗口1切换显              | 示每个对象机                         | 种。              |                      |
| • £               | 每个对象机种[                    | 执行单位」的                | 的设置项目,设                 | 青参照 [4.3.14         | 4 备份设置(A                       | nyWireASLINK    | ) (W-30110) ] $\sim$ |
|                   | 「4.3.16 备份                 | 设置(以太网                | 习)(W-30112)             | ]。                  |                                |                 |                      |
| • ji              | 通过画面脚本和                    | 和配方功能实                | R现 iQSS 备伤              | 设置的登录。              | 关于脚本, 词                        | 青参照「4.7         | 脚本一览表」;              |
| ラン                | 天士配万功能,<br>5.显云坦敬有/        | - 请参照   4<br>5窗口 /    | .6 配万一览<br>设置窗口/时/      | 记表」。<br>轴设置窗口吐      | 扣                              | 兰闭县三市的          | 窗口                   |
| •                 | コ亚小IK言友1<br>系统报警发生H        | 亚圆口/ 旧言<br>时,在画面的     | 攻重図ロ/町<br>9下方将显示:       | 17 以且図口凹<br>报警信息。钟: | <sub>の</sub> 、一回回, 付<br>摸报警信息后 | , 显示报警复         | □ □ □ 。<br>「         |
|                   |                            | ч , такали H          | A 1 YA 14 AK/47.        |                     |                                |                 | , , PU , , V         |
|                   |                            |                       |                         |                     |                                |                 |                      |

#### 4.3.4 iQSS 备份进展(B-30103)

|                                                               |                  |                                |                     | 8                    |
|---------------------------------------------------------------|------------------|--------------------------------|---------------------|----------------------|
| iQSS备份这                                                       | 出展               | 2                              | 0 13/09/04 09: 51 🔍 | Q                    |
| 备份对象                                                          |                  |                                |                     | 9                    |
| 设置名称                                                          |                  | ASLINK1                        |                     | 2                    |
| 执行单位                                                          |                  | ID指定                           |                     | 2                    |
| D<br>一一一一一一一一一一一一一一一一一一一一一一一一一一一一一一一一一一一一                     |                  | 0                              |                     |                      |
| 模.                                                            | 块类型              |                                |                     |                      |
| L/O                                                           |                  | 3                              |                     |                      |
| 备份处理                                                          |                  |                                |                     |                      |
| 开始时间                                                          |                  | 2013/09/04                     | 09:56               | -3                   |
|                                                               |                  | 100%                           |                     | -4                   |
|                                                               | Ż                | 1                              |                     | 5                    |
|                                                               |                  | 1                              |                     | 6                    |
|                                                               |                  | 0                              |                     | 0                    |
| 1                                                             |                  |                                |                     |                      |
| 菜单                                                            |                  |                                | 备份中止                | -7                   |
| lue -rr*                                                      |                  |                                |                     |                      |
| 概要<br>見云 iOSS 复公的进展出况利                                        | □/注甲             |                                |                     |                      |
|                                                               |                  |                                |                     |                      |
|                                                               |                  |                                |                     |                      |
| 详细                                                            |                  |                                |                     |                      |
| <b>1</b> . 切换全 iQSS 菜单画面。                                     | 在 iQSS 备份中不去     | 显示,在完成 iQSS 备份)                | 后显示。                |                      |
| <b>2</b> . 亚小 1955 备忉的反直。<br><b>3</b> 显示开始 i QSS 备份的 F        | 期和时间。            |                                |                     |                      |
| 4. 用%和条形图显示1台i                                                | iQSS 备份对象机器      | 的备份进展。1 台 iQSS 行               | 备份对象机器的备份           | 完成                   |
| 时显示「100%」,条形图                                                 | 国的颜色从黒色变成        | 蓝色。有多台 iQSS 备位                 | 份对象机器时,逐一           | 显示                   |
| 进展。                                                           |                  |                                |                     |                      |
| <ol> <li>显示 iQSS 备份对家机器</li> <li>显示 iQSS 冬份成功和4</li> </ol>    | 各的尼数。<br>上面的机器粉量 |                                |                     |                      |
| 0.         显示 1033 备历风功和外           7.         显示用于中止 iQSS 备伤 | 、在 iQSS 备份中      | 記示,在完成 iQSS 备份)                | 后不显示。               |                      |
| 8. 显示当前日期和时间。                                                 | 触摸即显示时钟设置        | 置窗口。                           |                     |                      |
| 9. 显示语言设置窗口。                                                  |                  |                                |                     |                      |
|                                                               |                  |                                |                     |                      |
|                                                               |                  |                                |                     |                      |
|                                                               |                  |                                |                     |                      |
| 备注                                                            |                  |                                |                     |                      |
| ・中止 iQSS 备份,不触摸研                                              | 角认窗口的「OK」是       | :不会中止的。<br>& 你生账去可能权户速信        | Ð                   |                      |
| • 1QSS 备份矢败时, 对家机<br>• 通过叠加窗口 1 显示多份                          | L                | 备份大败有可能各目洧<<br>「兔机釉」根据 iOSS 冬4 | 冬。<br>\             | □ 1                  |
| • 通过画面脚本和脚本功能                                                 | 实现 iQSS 备份记录     | 的保存。关于脚本,请                     | 参照「4.7 脚本一          | □ 1。<br>览表] <b>:</b> |
| 关于配方功能,请参照「                                                   | 4.6 配方一览表」。      | )<br>)                         | AFT 1               | ,                    |
| • 当显示报警复位窗口/语言                                                | 言设置窗口/时钟设置       | 置窗口时切换画面,将关                    | 专闭显示中的窗口。           |                      |
| ・ 糸 筑 报 警 友 生 时 , 在 画 面                                       | 的卜万将显示报警(        | 言思。触摸报警信息后,                    | 显示报警复位窗口。           | o                    |
| ·系统报警发生时,在画面                                                  | 的下方将显示报警(        | 言息。触摸报警信息后,                    | 显示报警复位窗口。           | D                    |

|                                             |                     |                               |                    |                     |                     |              |                              | 10             |
|---------------------------------------------|---------------------|-------------------------------|--------------------|---------------------|---------------------|--------------|------------------------------|----------------|
|                                             | iQS                 | 5恢复(可编程)                      | 空制器→传感             | 或器)                 |                     | 20           | 13/09/11 15:42               |                |
|                                             | No.                 | 时间                            | 设置名称               |                     | 文件<br>夹编号           | 1/0          | 总数-成功-失败                     |                |
| 1                                           |                     | 2013/09/04 09:51              | Ethernet1          | E                   | 08                  | 023          | 01 – 01 – 00 🔺               | 4              |
|                                             | 2                   | 2013/09/04 09:50              | ASLINK1            | A                   | 29                  | 003          | 01 - 01 - 00                 |                |
|                                             | 3                   | 2013/09/04 09:49              | ASLINK1            | A                   | 28                  | 003          | 01 - 01 - 00                 |                |
|                                             | 4                   | 2000/00/00 00:00              |                    |                     | 00                  | 000          | 00 - 00 - 00                 |                |
|                                             | 5                   | 2000/00/00 00:00              |                    |                     | 00                  | 000          | 00 - 00 - 00                 |                |
|                                             | 6                   | 2000/00/00 00:00              |                    |                     | 00                  | 000          | 00 - 00 - 00                 |                |
|                                             |                     | 2000/00/00 00:00              |                    |                     | 00                  | 000          | 00 - 00 - 00                 |                |
|                                             | 8                   | 2000/00/00 00:00              |                    |                     | 00                  | 000          | 00 - 00 - 00                 |                |
|                                             | 9                   | 2000/00/00 00:00              |                    |                     | 00                  | 000          | 00 - 00 - 00                 |                |
|                                             | 10                  | 2000/00/00 00:00              |                    |                     | 00                  | 000          | 00 - 00 - 00                 |                |
| 2                                           | 记                   | 录删除 删除:                       | 全部记录               | 设置                  | 确认                  |              | 执行                           | 5              |
| 3                                           | ioo                 |                               | ione               |                     |                     |              |                              | 6              |
| 7                                           | 「いい」                | S IQSS<br>自 备份                | w复                 |                     |                     |              | 返回                           | G              |
|                                             |                     |                               |                    |                     |                     | 8            |                              | 9              |
| 概要                                          |                     |                               |                    |                     |                     |              |                              |                |
| 依据 iQSS 备                                   | 份记录                 | 相对应的 iQSS 🖞                   | 灰复设置的参数            | 数执行 i               | QSS 恀               | 疲复。          | 或者对 iQSS 省                   | 备份记录相对         |
| 应的 iQSS 恢                                   | 复设置道                | 进行确认,或者                       | 对 iQSS 备份i         | 己录进行                | 删除。                 |              |                              |                |
|                                             |                     |                               |                    |                     |                     |              |                              |                |
| 详细                                          |                     |                               |                    |                     |                     |              |                              |                |
| 1. 以一览表                                     | 長显示 i               | QSS 备份记录,                     | 每次10件,量            | 最大 300              | 件。角                 | 虫摸           | iQSS 备份记录即                   | 叩显示光标,         |
| 成为选择                                        | <b>浄状态。</b>         | 从上往卜按时间                       | 间降序显示 iQS          | SS 备份i              | 七汞。<br>、ユヨロ         | - 1          |                              | · 쇼까거ㅋㅋㅋ       |
| 2. 删除选择                                     | 筆状念出<br>まん返生        | 」1QSS 备份记求<br>- L 秒日二         | 。 删除 1 件 16        | 155 备份              | 记求后                 | <b>∃</b> , t | 北删陈捍的 1Q53                   | 6 备份记求史        |
| 目的化3<br>3 删除全部                              | K云迹1]<br>派;055 派    | 上′′型小。<br>文心记录                |                    |                     |                     |              |                              |                |
| J.         加际主日           J.         上下翻音   | 『显示一                | 田历 LL 水。<br>· 告 表             |                    |                     |                     |              |                              |                |
| 5 切换到·                                      | iuss 恢              | 见我。<br>复讲展画面的同                | 时.依据选择             | 长状态的                | iQSS                | 条份           | 记录相对应的协                      | 恢复设置的参         |
| 数执行 i                                       | iQSS 恢复             | 复。如果选择了                       | 没有显示 iQSS          | 5备份记                | 录的地                 | 山方打          | 丸行 iQSS 恢复,                  | 就会显示错          |
| 误对话机                                        | Ĕ.                  |                               |                    |                     |                     |              |                              |                |
| 6. 切换至 i                                    | iQSS 恢复             | 复设置画面。                        |                    |                     |                     |              |                              |                |
| 7. 切换至名                                     | 各画面。                | 蓝色开关为当前                       | 前显示的画面,            | 所以显                 | 示中的                 | 句画           | 面不被切换。                       |                |
| 8. 未使用的                                     | 勺基本画                | i面切换开关。                       |                    |                     |                     |              |                              |                |
| 9. 切换至」                                     | 上次显示                | 画面。                           |                    |                     |                     |              |                              |                |
| 10. 显示当前                                    | <b> </b>            | 时间。触摸即显                       | 显示时钟设置窗            | う口。                 |                     |              |                              |                |
| 11. 显示语言                                    | 言设置窗                | 口。                            |                    |                     |                     |              |                              |                |
| 备注                                          |                     |                               |                    |                     |                     |              |                              |                |
| ・执行 iQSS                                    | 备份时                 | ,只有在可编程                       | 控制器上安装             | ē的 SD -             | 卡内生                 | 成 i          | QSS 备份数据时                    | 才会生成 iQSS      |
| 备份记录。                                       |                     | the third the second          |                    |                     | ~~ 14.4             |              |                              |                |
| • 尤法从异常                                     | F 结束或               | 《者甲断的 iQSS                    | 备份记录相对             | 沙的 iQ               | SS 恢复               | 夏役           | 直进行恢复。                       |                |
| <ul> <li>- 删除操作,</li> <li>- 左三位:</li> </ul> | - 是删除               | GOT 上安装的 S                    |                    | 1QSS 备              | が记え                 | 戌。 1<br>山山   | 膏圧意实际的 i                     | JSS 备份数据保      |
| 仔仕り编札                                       | 宝控制器                | FUPU 上安装的日<br>回路 : occ 々 // * |                    | 法法从 GO<br>+ II +n 亡 | Ⅰ 删除                | 的稻           | 7.八:コ.書.标 <i>告</i>           |                |
| 一                                           | A SD 下カ<br>al 呪(DTI | ៣际 1₩55 备份委                   | 以店后,将无法            | ム州相四                | 的1Q<br>約昭「          | い 谷<br>(     | r 衍 记 求 俠 复。<br>:occ 夕 小 六 伊 | 十步招击!          |
| • り痈柱拴制                                     | 明奋 UPU<br>医有高感      | 工女表的 SD 卞                     | 内的又针类构 口/时抽边罢?     | 成, 項③               | ⊘ 炽 │<br>1 協 ं □□ □ | 0.Z<br>品、    | 1QSS                         | ↑光仢��」。<br>□窗口 |
| - 当业小报言                                     | 言反世区<br>合生时         | 1 中/ 中百 以且 团<br>在 面 面 的 下 亏 ½ | ロ/町坪収直日<br>な見示堀敬信日 | ョロ町以<br>自 価提        | □光四□                | 山, イ<br>言自「  | 时天内亚小甲的<br>后,显示揭螫有           | □図 □ 。<br>「    |
| - 水丸水青/                                     | 又工門,                | 山田田口上八代                       | 小亚小水言后的            | い。 加出1矢             | に「「」                | 口心/          | 山,亚小邓言反                      | . 브 꾀 ㅂ °      |

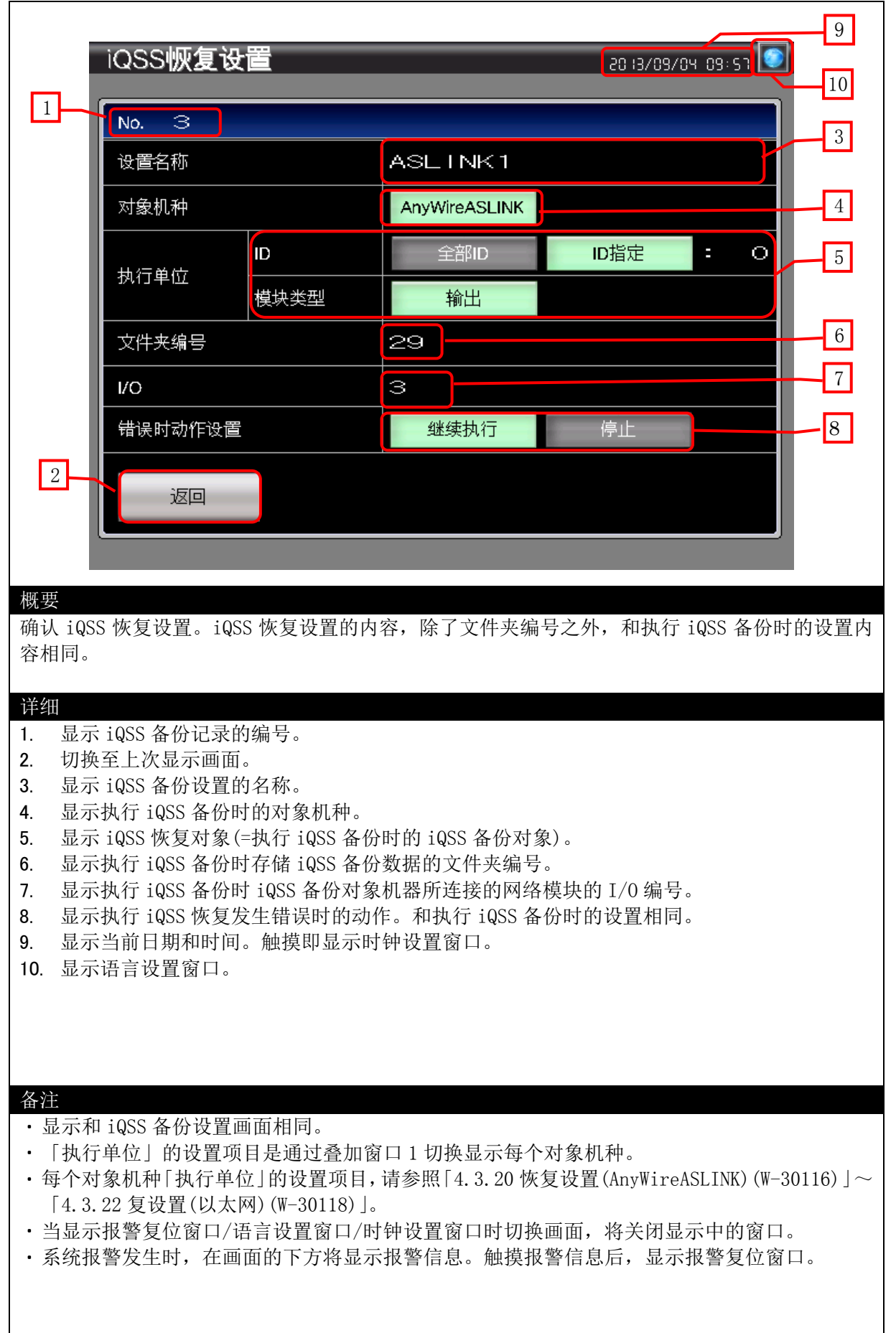

#### 4.3.7 iQSS 恢复进展(B-30106)

|                                                                               | 8                                                              |
|-------------------------------------------------------------------------------|----------------------------------------------------------------|
| iQSS恢复进展                                                                      | 20 13/09/04 09: 52                                             |
| 恢复对象                                                                          | 9                                                              |
| 设置名称                                                                          | ASLINK1                                                        |
| 执行单位                                                                          | ID指定                                                           |
|                                                                               |                                                                |
|                                                                               |                                                                |
|                                                                               |                                                                |
| 一般复处理                                                                         | 3                                                              |
| 一                                                                             | 2013709704 09:52                                               |
|                                                                               | 1 5                                                            |
|                                                                               |                                                                |
| 恢复失败                                                                          |                                                                |
|                                                                               |                                                                |
|                                                                               |                                                                |
| HIV. 201                                                                      |                                                                |
| 砚云<br>显示 iQSS 恢复的讲展。                                                          |                                                                |
|                                                                               |                                                                |
|                                                                               |                                                                |
| 详细                                                                            |                                                                |
| 1. 切换至 iQSS 菜单画面。在 iQSS 恢复中方                                                  | 不显示,在完成 iQSS 恢复后显示。                                            |
| <ol> <li>显示 1QS5 恢复的反直。1QS5 恢复反直的</li> <li>显示开始 iOSS 恢复的日期和时间</li> </ol>      | 的內容,和执行 1Q55 备份时的 页直 内谷相 问。                                    |
| 4. 用%和条形图显示1台 iQSS 恢复对象机                                                      | 器的恢复进展。1 台 iQSS 恢复对象机器的恢复完成                                    |
| 时显示「100%」,条形图的颜色从黑色变                                                          | 乏成蓝色。有多台 iQSS 恢复对象机器时,逐一显示                                     |
| 进展。                                                                           |                                                                |
| 5. 显示 iQSS 恢复对象机器的总数。                                                         |                                                                |
| <ol> <li>6. 显示 1QSS 恢复成切和失败的机器数重。</li> <li>7. 显示田王由止 iOSS 恢复的确认对迁振</li> </ol> | 在;0SS 恢复由显示。在完成;0SS 恢复后不显示                                     |
| <ol> <li>3. 显示当前日期和时间。触摸即显示时钟</li> </ol>                                      | 位1655 灰爱中亚尔,在九波1655 灰爱山中亚尔。<br>设置窗口。                           |
| 9. 显示语言设置窗口。                                                                  |                                                                |
|                                                                               |                                                                |
|                                                                               |                                                                |
|                                                                               |                                                                |
|                                                                               |                                                                |
|                                                                               |                                                                |
| 备注                                                                            |                                                                |
| •中止 iQSS 恢复,不触摸确认窗口的「OK」                                                      | 是不会中止的。                                                        |
| • iQSS 恢复发生错误时,对象机器总数、恢                                                       | 复成功、恢复失败有可能各自清零。                                               |
| <ul> <li>• 进过叠加囱口 I 显示恢复对象的执行单位,</li> <li>• 当显示报整复位窗口/语言设置窗口/时轴;</li> </ul>   | /                                                              |
| <ul> <li>コエハルョダビタロ/ ロヨ以且タロ/ 凹骨</li> <li>系统报警发牛时、在画面的下方将显示报:</li> </ul>        | 收且 凶 中时 切状 画 画 , 村 天 内 业 小 干 时 图 中。<br>警信息。 触摸报警信息后,显示报警复位 窗口。 |
|                                                                               |                                                                |
|                                                                               |                                                                |
|                                                                               |                                                                |
|                                                                               |                                                                |

# 4.3.8 报警复位(₩-30001)

| (水警)<br>(水警)<br>(東京)<br>(東京)<br>(東京)<br>(東京)<br>(東京)<br>(東京)<br>(東京)<br>(東京 |  |
|-----------------------------------------------------------------------------|--|
| 详细<br>1. 复位系统报警,并在1秒后关闭窗口画面。<br>2. 关闭窗口画面。                                  |  |

#### 4.3.9 语言设置(W-30002)

| 选择 GOT 的显示语言。<br>详细                                |
|----------------------------------------------------|
| <ol> <li>切换语言,并关闭窗口画面。</li> <li>关闭窗口画面。</li> </ol> |
| • 画面显示语言与系统语言同步切换。                                 |

#### 4.3.10 时钟设置(W-30003)

| <complex-block><complex-block><complex-block><complex-block><complex-block><complex-block><complex-block><image/></complex-block></complex-block></complex-block></complex-block></complex-block></complex-block></complex-block> |
|----------------------------------------------------------------------------------------------------|
| <ul> <li>更改 GOT 的时钟数据。</li> <li><b>详细</b> <ol> <li>显示当前日期和时间。</li> <li>通过 ▲ 开关设置想更改的日期和时间。长按 ▲ 开关将连续进行增减。复位开关复位秒。</li> <li>将设置的日期和时间反映到 GOT 的时钟数据中,并在 1 秒后关闭窗口画面。</li> </ol> </li> <li>关闭窗口画面。</li> </ul>                         |
| <ul> <li>各注</li> <li>日期和时间的初始值为窗口画面显示时的日期和时间。</li> <li>更改日期和时间的年/月/日/时/分/秒的数值显示中设置了对象脚本。</li> <li>关于脚本的详细内容,请参照「4.7 脚本一览表」。</li> </ul>                                                                                            |

#### 4.3.11 数据删除确认对话框(W-30100)

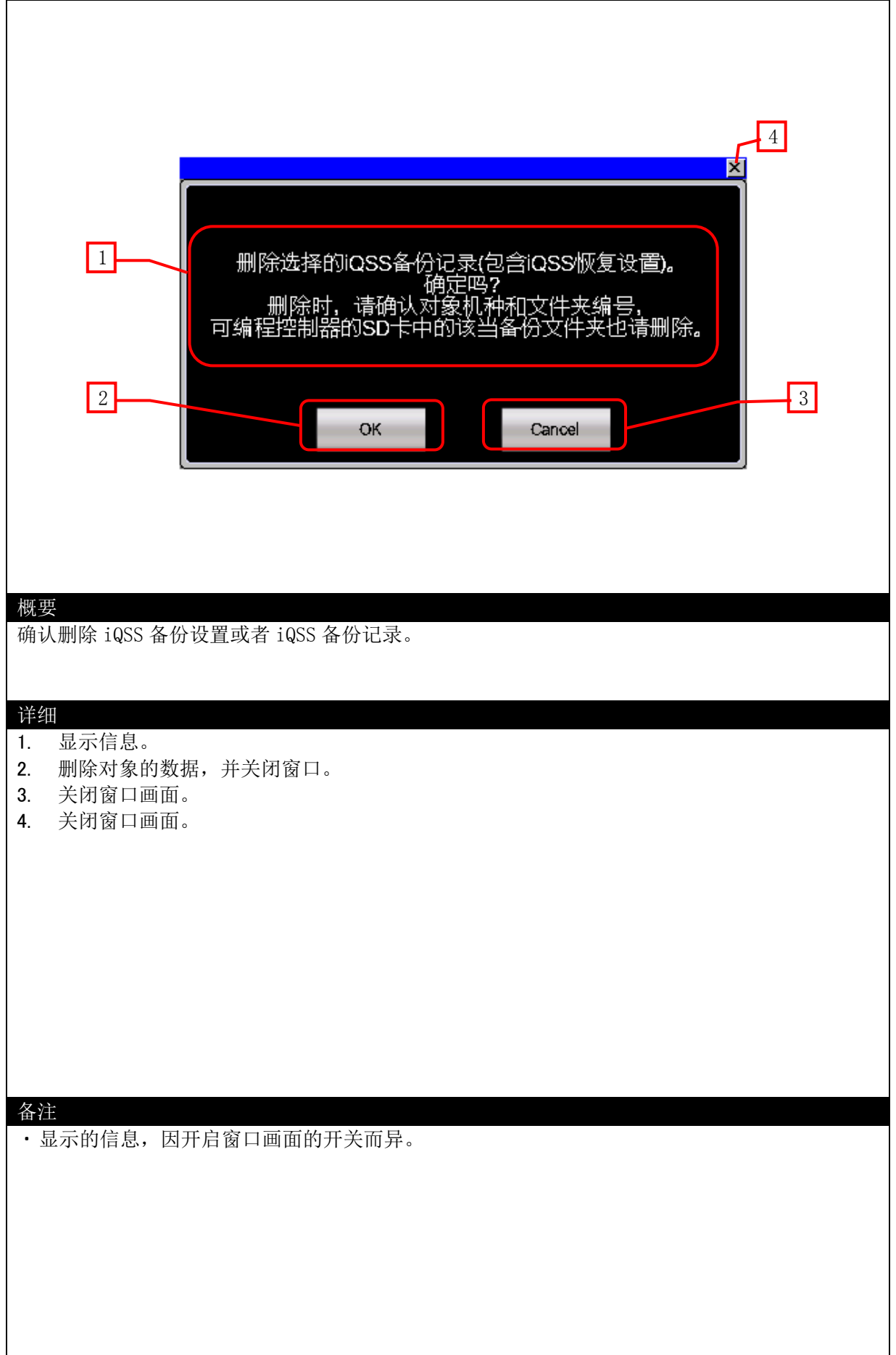

#### 4.3.12 通知对话框(W-30101)

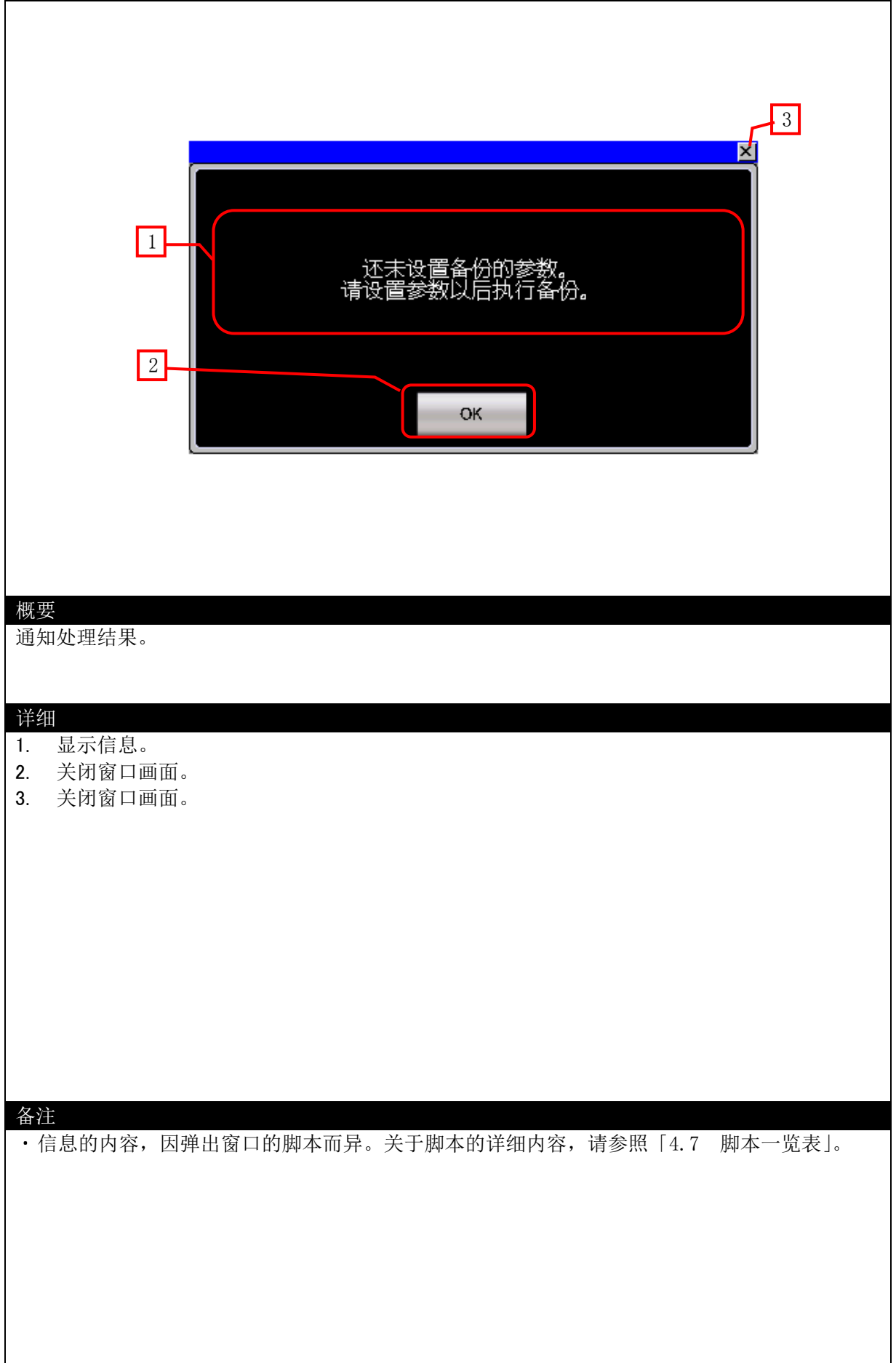

#### 4.3.13 执行确认对话框(W-30102)

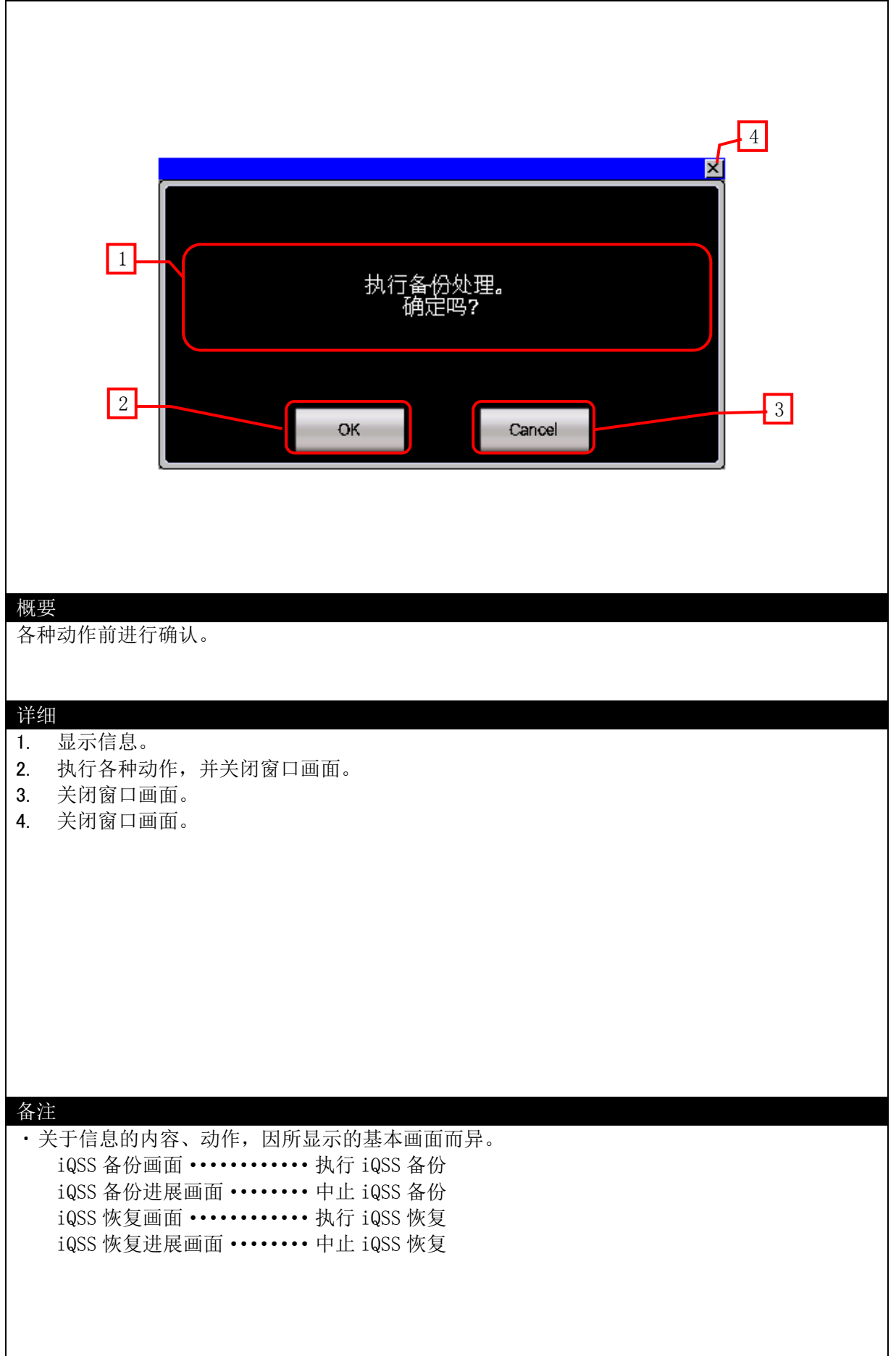

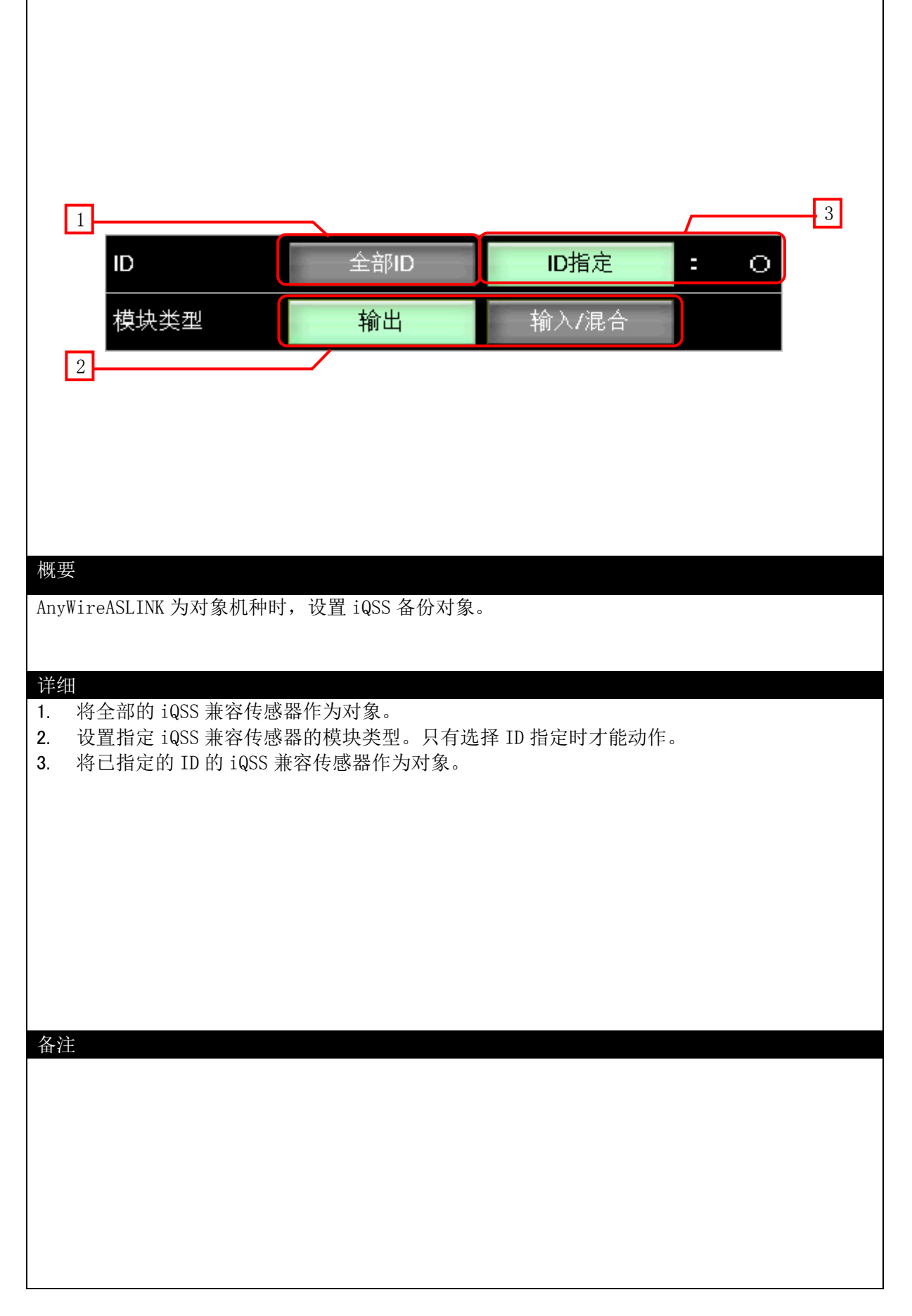

| 1<br>站号                                                                        | 全部站号                       | 站号指定        | : 0     |
|--------------------------------------------------------------------------------|----------------------------|-------------|---------|
| 站子ID                                                                           |                            | 站子ID指定      | : 0     |
| 概要                                                                             |                            |             |         |
| <ul> <li>CC-Link 为对象机种时,设置;</li> <li>详细</li> <li>1. 将全部的 iQSS 兼容传感器</li> </ul> | iQSS 备份对象。<br>计称为对象。       |             |         |
| <ol> <li>将已指定的站号的 iQSS 兼</li> <li>第已指定的站子 ID 的 iQS</li> </ol>                  | E容传感器作为对象。<br>S 兼容传感器作为对象。 | 。指定站子 ID 时, | 需要指定站号。 |
|                                                                                |                            |             |         |
| 备注                                                                             |                            |             |         |
|                                                                                |                            |             |         |
|                                                                                |                            |             |         |

| 1<br>P地址<br>192.168.3.40<br>2                                                                                                    | -3 |
|----------------------------------------------------------------------------------------------------|----|
| 概要<br>以太网为对象机种时,设置 iQSS 备份对象。                                                                                                    |    |
| <ul> <li>详细</li> <li>1. 将全部的 iQSS 兼容传感器作为对象。</li> <li>2. 设置 IP 地址。仅在选择 IP 地址指定时可以动作。</li> <li>3. 将已指定的 IP 地址的 iQSS 兼容传感器作为对象。</li> </ul> |    |
|                                                                                                    |    |

| 执行单位<br>对象机器 <mark>ID</mark><br>模块类型                                                                                   | ID指定<br>〇<br>翰出                 |
|----------------------------------------------------------------------------------------------------|---------------------------------|
| 概要<br>对象机种设置为 AnyWireASLINK 时,执行 iQSS 4<br>详细<br>1. 显示执行单位。<br>2. 显示对象机器的 ID。执行单位在 ID 指定时<br>3. 显示对象机器的模块类型。执行单位在 ID 套 | 备份后,显示对象机器的设置。<br>显示。<br>指定时显示。 |
| 备注                                                                                                    |                                 |

| 执行单位<br>对象机器<br>站号<br>站子ID                                                                             | 1                                                   |
|----------------------------------------------------------------------------------------------------|-----------------------------------------------------|
| 概要<br>对象机种设置为 CC-Link 时,执行 iQSS 备存<br>详细<br>1. 显示执行单位。<br>2. 显示对象机器的站号。执行单位在站号<br>3. 显示对象机器的模块类型。执行单位在 | 份后,显示对象机器的设置。<br>号指定或者站子 ID 指定时显示。<br>E站子 ID 指定时显示。 |
| 备注                                                                                                    |                                                     |

| 执行单位                                       |                    |          | IP地扯指  | 定  |    | 1 |
|--------------------------------------------|--------------------|----------|--------|----|----|---|
| 对象机器                                       | IP地址               | 192 .    | 168 .  | З. | 40 | 2 |
|                                            |                    |          |        |    |    |   |
|                                            |                    |          |        |    |    |   |
|                                            |                    |          |        |    |    |   |
| 概要<br>对象机种设置为以                             | 太网时,执行 iQSS 备份)    | 后,显示对象材  | 几器的设置。 |    |    |   |
| 详细                                         |                    |          |        |    |    |   |
| <ol> <li>显示执行单位</li> <li>显示对象机器</li> </ol> | 。<br>的 IP 地址。执行单位在 | IP 地址指定时 | 显示。    |    |    |   |
|                                            |                    |          |        |    |    |   |
|                                            |                    |          |        |    |    |   |
|                                            |                    |          |        |    |    |   |
|                                            |                    |          |        |    |    |   |
| 备注                                         |                    |          |        |    |    |   |
|                                            |                    |          |        |    |    |   |
|                                            |                    |          |        |    |    |   |
|                                            |                    |          |        |    |    |   |

|                                                                                             |                                |           |     | 3 |
|---------------------------------------------------------------------------------------------|--------------------------------|-----------|-----|---|
| ID                                                                                          | 全部ID                           | ID指定      | : 0 | 0 |
| 模块类型                                                                                        | 输出                             |           |     |   |
| 2                                                                                           |                                |           |     |   |
|                                                                                             |                                |           |     |   |
|                                                                                             |                                |           |     |   |
| 概要                                                                                          |                                |           |     |   |
| AnyWireASLINK 为对象机种时,显                                                                      | 示 iQSS 恢复对象。                   |           |     |   |
|                                                                                             | 生己名                            |           |     |   |
| <ol> <li>将至部的 1QSS 兼容传感器作</li> <li>显示作为对象的 iQSS 兼容传</li> <li>将已显示的 ID 的 iQSS 兼容存</li> </ol> | 內內家。<br>感器的模块类型。ID<br>专感器作为对象。 | 指定在选择状态时不 | 有效。 |   |
|                                                                                             |                                |           |     |   |
|                                                                                             |                                |           |     |   |
|                                                                                             |                                |           |     |   |
|                                                                                             |                                |           |     |   |
| 条注                                                                                          |                                |           |     |   |
| Ή <i>1</i>                                                                                  |                                |           |     |   |
|                                                                                             |                                |           |     |   |
|                                                                                             |                                |           |     |   |
|                                                                                             |                                |           |     |   |

| 1                                                            |                             |        |         | 2 |
|--------------------------------------------------------------|-----------------------------|--------|---------|---|
| ·····································                        | 全部站号                        | 站号指定   | : 0     |   |
| 站子ID                                                         |                             | 站子ID指定 | : 0     |   |
|                                                              |                             |        | <b></b> | 3 |
|                                                              |                             |        |         |   |
|                                                              |                             |        |         |   |
|                                                              |                             |        |         |   |
| 概要<br>CC-Link 为对象机种时,显示                                      | tioss 恢复对象。                 |        |         |   |
|                                                              |                             |        |         |   |
| 详细<br>1. 将全部的 iQSS 兼容传感                                      | 器作为对象。                      |        |         |   |
| <ol> <li>将已显示的站号的 iQSS</li> <li>将已显示的站子 ID 的 iQSS</li> </ol> | 兼容传感器作为对象。<br>QSS 兼容传感器作为对象 | o      |         |   |
|                                                              |                             |        |         |   |
|                                                              |                             |        |         |   |
|                                                              |                             |        |         |   |
|                                                              |                             |        |         |   |
|                                                              |                             |        |         |   |
| 备注                                                           |                             |        |         |   |
|                                                              |                             |        |         |   |
|                                                              |                             |        |         |   |
|                                                              |                             |        |         |   |
|                                                              |                             |        |         |   |
|                                                              |                             |        |         |   |

| 1<br>IP地址 全部IP地址 IP地址指定<br>192 . 168 . 3 . 40                                                                               | 3 |
|----------------------------------------------------------------------------------------------------|---|
| 2                                                                                                    | • |
| 概要<br>以太网为对象机种时,显示 iQSS 恢复对象。                                                                                               |   |
| 详细 <ol> <li>将全部的 iQSS 兼容传感器作为对象。</li> <li>显示作为对象模块的 IP 地址。IP 地址指定在选择状态时有效。</li> <li>将已显示的 IP 地址的 iQSS 兼容传感器作为对象。</li> </ol> |   |
|                                                                                                    |   |
| 备注                                                                                                    |   |
|                                                                                                    |   |

| 执行单位<br><sub>对象机器</sub> <mark>ID</mark><br>模块类型                                                                         | D指定<br>〇<br>〇<br>〇<br>〇<br>〇<br>〇<br>〇<br>〇<br>〇<br>〇<br>〇<br>〇<br>〇<br>〇<br>〇<br>〇<br>〇<br>〇<br>〇 |
|----------------------------------------------------------------------------------------------------|----------------------------------------------------------------------------------------------------|
| 概要<br>对象机种设置为 AnyWireASLINK 时,执行 iQ<br><del>详细</del><br>1. 显示执行单位。<br>2. 显示对象机器的 ID。执行单位在 ID 指定<br>3. 显示对象机器的模块类型。执行单位在 | PSS 恢复后,显示对象机器的设置。<br>定时显示。<br>ID 指定时显示。                                                           |
| 备注                                                                                                    |                                                                                                    |

|                                                                        |                                          |                                       | 1 |
|------------------------------------------------------------------------|------------------------------------------|---------------------------------------|---|
|                                                                        | 站号<br>站子ID                               | ····································· | 2 |
|                                                                        |                                          |                                       |   |
| 概要                                                                     |                                          |                                       |   |
| 对象机种设置为<br>详细                                                          | /CC-Link时,执行 iQSS 恢复后,                   | 显示对象机器的设置。                            |   |
| <ol> <li>显示执行单</li> <li>显示对象机</li> <li>显示对象机</li> <li>显示对象机</li> </ol> | 位。<br>1器的站号。执行单位在站号指定<br>1器的模块类型。执行单位在站子 | 或者站子 ID 指定时显示。<br>ID 指定时显示。           | , |
|                                                                        |                                          |                                       |   |
|                                                                        |                                          |                                       |   |
| 备注                                                                     |                                          |                                       |   |
|                                                                        |                                          |                                       |   |
|                                                                        |                                          |                                       |   |

| 执行单位                                           |                      | 100     | IP地扯指定  |      |  |
|------------------------------------------------|----------------------|---------|---------|------|--|
| 对象机器                                           |                      | 192.    | 108 .   | э. ч |  |
|                                                |                      |         |         |      |  |
|                                                |                      |         |         |      |  |
|                                                |                      |         |         |      |  |
| 概要<br>对象机种设置为                                  | 」以太网时,执行 iQSS 恢复     | 后,显示对象  | 凤机器的设置。 |      |  |
| 详细                                             |                      |         |         |      |  |
| <ol> <li>1. 显示执行单</li> <li>2. 显示对象机</li> </ol> | 位。<br>器的 IP 地址。执行单位在 | IP 地址指定 | 时显示。    |      |  |
|                                                |                      |         |         |      |  |
|                                                |                      |         |         |      |  |
|                                                |                      |         |         |      |  |
|                                                |                      |         |         |      |  |
| 备注                                             |                      |         |         |      |  |
|                                                |                      |         |         |      |  |
|                                                |                      |         |         |      |  |
|                                                |                      |         |         |      |  |
|                                                |                      |         |         |      |  |

#### 4.4 使用软元件一览表

画面上的开关和指示灯等使用的软元件,有些同时也在脚本等的公共设置中被使用。统一更改此类软元件时, 推荐使用[批量更改]。关于[批量更改]的详细内容,请参照「GT Designer3 (G0T2000)帮助」。

#### 4.4.1 连接机器的软元件

| 类型 | 软元件编号  | 用途                                             |
|----|--------|------------------------------------------------|
| 位  | SM1435 | iQ Sensor Solution 兼容备份/恢复执行允许位                |
|    | SM1436 | iQ Sensor Solution 兼容备份请求位                     |
|    | SM1437 | iQ Sensor Solution 兼容备份正常完成位                   |
|    | SM1438 | iQ Sensor Solution 兼容备份异常完成位                   |
|    | SM1439 | iQ Sensor Solution 兼容恢复请求位                     |
|    | SM1440 | iQ Sensor Solution 兼容恢复正常完成位                   |
|    | SM1441 | iQ Sensor Solution 兼容恢复异常完成位                   |
|    | SM1442 | iQ Sensor Solution 兼容备份/恢复中止请求位                |
|    | SD1435 | iQ Sensor Solution 兼容备份/恢复使用请求软元件              |
|    | SD1436 | iQ Sensor Solution 兼容备份/恢复使用权获取状况软元件           |
|    | SD1437 | iQ Sensor Solution 兼容备份/恢复对象机器/执行单位设置软元件       |
|    | SD1438 | iQ Sensor Solution 兼容备份/恢复对象文件夹编号设置软元件         |
|    | SD1439 | iQ Sensor Solution 兼容备份/恢复对象设置软元件(对象模块)        |
|    | SD1440 | iQ Sensor Solution 兼容备份/恢复对象设置软元件(对象机器 1)      |
|    | SD1441 | iQ Sensor Solution 兼容备份/恢复对象设置软元件(对象机器 2)      |
| 字  | SD1444 | iQ Sensor Solution 兼容备份/恢复动作设置软元件              |
|    | SD1446 | iQ Sensor Solution 兼容备份/恢复状态软元件                |
|    | SD1447 | iQ Sensor Solution 兼容备份/恢复执行状况软元件(总对象机器        |
|    |        | 数/                                             |
|    | SD1448 | 1Q Sensor Solution 兼谷备份/恢复执行状况软兀件(止帛元成机器<br>数) |
|    | SD1449 | iQ Sensor Solution 兼容备份/恢复执行状况软元件(异常完成机器       |
|    |        | 数)                                             |
|    | SD1450 | iQ Sensor Solution 兼容备份/恢复执行状况软元件(机器单位进        |
|    |        | 展)                                             |
|    | SD1451 | iQ Sensor Solution 兼容备份文件夹编号软元件                |
|    | SD1452 | iQ Sensor Solution 兼容备份/恢复模块错误原因               |
|    | SD1453 | iQ Sensor Solution 兼容备份/恢复对象机器错误原因             |
#### 4.4.2 GOT 内部软元件

| 类 | 型 | 软元件编号           | 用途                            |  |  |  |
|---|---|-----------------|-------------------------------|--|--|--|
|   |   | GB40            | 脚本触发(通常 ON)                   |  |  |  |
|   |   | GB41            | 清零各种位软元件(通常 0FF)              |  |  |  |
|   |   | GB54000         | 脚本号 30024 启动触发                |  |  |  |
|   |   | GB54001         | 脚本号 30025 启动触发                |  |  |  |
|   |   | GB54002         | 脚本号 30030 启动触发                |  |  |  |
|   |   | GB54004         | iQSS 备份许可标志                   |  |  |  |
|   |   | GB54005         | 脚本号 30034 启动触发                |  |  |  |
|   |   | GB54006         | 脚本号 30036 启动触发                |  |  |  |
|   |   | GB54008         | 脚本号 30033 初次启动脚本启动控制标志        |  |  |  |
| 位 |   | GB54009         | 脚本号 30005、30008 控制标志          |  |  |  |
|   |   | GB54010         | 脚本号 30040 启动触发                |  |  |  |
|   |   | GB54011         | 脚本号 30042 启动触发                |  |  |  |
|   |   | GB54012         | 脚本号 30036 删除范围设置标志            |  |  |  |
|   |   | GB54013         | 脚本号 30028 启动触发                |  |  |  |
|   |   | GB54014         | B-30100 画面切换开关动作条件            |  |  |  |
|   |   | GB54016         | 配方号 30001 读取触发                |  |  |  |
|   |   | GB54017         | 配方号 30001 写入触发                |  |  |  |
|   |   | GB54018         | 配方号 30002 读取触发                |  |  |  |
|   |   | GB54019         | 配方号 30002 写入触发                |  |  |  |
|   |   | GD54000         | B-30101 光标显示软元件               |  |  |  |
|   |   | GD54001         | B-30101 数据显示偏置软元件             |  |  |  |
|   |   | GD54002         | B-30104 光标显示软元件               |  |  |  |
|   |   | GD54003         | B-30104 数据显示偏置软元件             |  |  |  |
|   |   | GD54004         | 配方动作控制软元件                     |  |  |  |
|   |   | GD54005         | B-30101 号显示软元件                |  |  |  |
|   |   | GD54006         | W-30004~30006 注释显示软元件         |  |  |  |
|   |   | GD54007         | B-30101 数据移动用偏置软元件            |  |  |  |
|   |   | GD54008         | B-30104 数据移动用偏置软元件            |  |  |  |
|   |   | GD54009         | 配方外部控制软元件                     |  |  |  |
|   |   | GD54010         | 配方号存储软元件                      |  |  |  |
| - | 字 | GD54011         | 记录号存储软元件                      |  |  |  |
|   |   | GD54012         | 配方外部通知软元件                     |  |  |  |
|   |   | GD54013         | 配方号通知软元件                      |  |  |  |
|   |   | GD54014         | 记录号通知软元件                      |  |  |  |
|   |   | GD54015~GD54034 | B-30101、B-30102备份设置工作区域       |  |  |  |
|   |   | GD54040~GD54042 | B-30103、B-30106备份/恢复开始时间存储软元件 |  |  |  |
|   |   | GD54043~GD54062 | B-30105备份数据详细显示用区域            |  |  |  |
|   |   | GD54075         | 脚本号 30001 对象机器判定软元件           |  |  |  |
|   | - | GD54076~GD54085 | B-30101执行单位注释显示软元件            |  |  |  |
|   |   | GD54086         | B-30101、B-30102 模块类型选择开关显示标志  |  |  |  |
|   |   | GD54087         | AnyWireASLINK 备份件数            |  |  |  |
|   |   | GD54088         | CC-Link 备份件数                  |  |  |  |

| 类型 | 软元件编号                                                                                                    | 用途                          |  |  |  |
|----|----------------------------------------------------------------------------------------------------|-----------------------------|--|--|--|
|    | GD54089                                                                                                    | 以太网备份件数                     |  |  |  |
|    | GD54090                                                                                                    | 配方号 30001 记录号               |  |  |  |
|    | GD54091                                                                                                    | 配方号 30002 记录号               |  |  |  |
|    | GD54092                                                                                                    | 脚本号 30001 专用画面设置机器时的 I/O 编号 |  |  |  |
|    | GD54093                                                                                                    | IP 地址的第3位元组                 |  |  |  |
|    | GD54094                                                                                                    | IP 地址的第4位元组                 |  |  |  |
|    | GD54095                                                                                                    | IP 地址的第1位元组                 |  |  |  |
|    | GD54096                                                                                                    | IP 地址的第2位元组                 |  |  |  |
|    | GD54100~GD56199                                                                                                    | 备份设置存储区域                    |  |  |  |
|    | GD56200~GD64299                                                                                                    | 备份结果存储区域                    |  |  |  |
|    | GD65000                                                                                                    | 基本画面切换软元件                   |  |  |  |
|    | GD65001                                                                                                    | 重叠窗口1 画面切换软元件               |  |  |  |
|    | GD65004                                                                                                    | 重叠窗口2 画面切换软元件               |  |  |  |
|    | GD65007                                                                                                    | 重叠窗口3画面切换软元件                |  |  |  |
|    | GD65016                                                                                                    | 叠加窗口2画面切换软元件                |  |  |  |
|    | GD65021                                                                                                    | 语言切换软元件                     |  |  |  |
| 字  | GD65022                                                                                                    | 系统语言切换软元件                   |  |  |  |
|    | GD65031、GD65041                                                                                                    | 系统信息软元件                     |  |  |  |
|    | GD65190                                                                                                    | 时间更改软元件(年)                  |  |  |  |
|    | GD65191                                                                                                    | 时间更改软元件(月)                  |  |  |  |
|    | GD65192                                                                                                    | 时间更改软元件(日)                  |  |  |  |
|    | GD65193                                                                                                    | 时间更改软元件(时)                  |  |  |  |
|    | GD65194                                                                                                    | 时间更改软元件(分)                  |  |  |  |
|    | GD65195                                                                                                    | 时间更改软元件(秒)                  |  |  |  |
|    | GS386                                                                                                    | 工程/画面脚本初次动作控制软元件            |  |  |  |
|    | GS513~GSS516                                                                                                    | 更改时间                        |  |  |  |
|    | GS650~GSS652                                                                                                    | 当前时间                        |  |  |  |
|    | TMPO $\sim$ TMP28 ,                                                                                                    |                             |  |  |  |
|    | $TMP100 \sim TMP105$ ,                                                                                                    |                             |  |  |  |
|    | $IMP200 \sim IMP206$ ,<br>TMP211 $\sim TMP212$                                                                                                    | 脚大行賞田                       |  |  |  |
|    | $\frac{1}{1} = \frac{1}{2} = \frac{1}{2} = \frac{1}$ | <b>脚</b> 华 色 异 用            |  |  |  |
|    | TMP1000 、 TMP1001 、                                                                                                    |                             |  |  |  |
|    | TMP1010、TMP1020                                                                                                    |                             |  |  |  |

### 4.5 注释一览表

| 注释组号 | 注释号       | 使用处     |
|------|-----------|---------|
|      | No. 1     | W-30005 |
|      | No. 2     | W-30005 |
|      | No. 4     | W-30005 |
|      | No. 8     | W-30005 |
|      | No. 32    | W-30005 |
|      | No. 100   | W-30005 |
|      | No. 101   | W-30005 |
|      | No. 102   | W-30005 |
|      | No. 103   | W-30005 |
|      | No. 104   | W-30005 |
|      | No. 200   | W-30005 |
|      | No. 201   | W-30005 |
|      | No. 202   | W-30005 |
|      | No. 300   | W-30005 |
|      | No. 301   | W-30005 |
|      | No. 302   | W-30005 |
|      | No. 303   | W-30005 |
|      | No. 304   | W-30005 |
|      | No. 305   | W-30005 |
|      | No. 400   | W-30005 |
|      | No. 401   | ₩-30005 |
|      | No. 500   | ₩-30005 |
|      | No. 18433 | W-30005 |
| 254  | No. 18434 | W-30005 |
|      | No. 18435 | W-30005 |
|      | No. 18436 | W-30005 |
|      | No. 18437 | W-30005 |
|      | No. 18438 | W-30005 |
|      | No. 18439 | W-30005 |
|      | No. 18440 | W-30005 |
|      | No. 18441 | W-30005 |
|      | No. 32000 | W-30005 |
|      | No. 32001 | W-30005 |
|      | No. 32002 | W-30005 |
|      | No. 32003 | W-30005 |
|      | No. 32004 | W-30005 |
|      | No. 32005 | W-30005 |
|      | No. 32006 | W-30005 |
|      | No. 32007 | W-30005 |
|      | No. 32008 | W-30005 |
|      | No. 32009 | W-30005 |
|      | No. 32010 | W-30005 |
|      | No. 32011 | W-30005 |
|      | No. 32012 | W-30005 |
|      | No. 32013 | W-30005 |
|      | No. 32014 | W-30005 |
|      | No. 32015 | ₩-30005 |

| 注释组号 | 注释号       | 使用处                                                                                                    |  |
|------|-----------|----------------------------------------------------------------------------------------------------|--|
| 054  | No. 32016 | W-30005                                                                                                    |  |
| 254  | No. 32017 | W-30005                                                                                                    |  |
|      | No. 201   | B-30100                                                                                                    |  |
|      | No. 202   | B-30101                                                                                                    |  |
|      | No. 203   | B-30102                                                                                                    |  |
|      | No. 204   | B-30103                                                                                                    |  |
|      | No. 205   | B-30104                                                                                                    |  |
|      | No. 206   | B-30105                                                                                                    |  |
|      | No. 207   | B-30106                                                                                                    |  |
|      | No. 208   | B-30100                                                                                                    |  |
|      | No. 209   | B-30100                                                                                                    |  |
|      | No. 210   | B-30101, B-30102, B-30104, B-30105                                                                                                    |  |
|      | No. 211   | B-30102, B-30103, B-30105, B-30106                                                                                                    |  |
|      | No. 212   | B-30101~30106                                                                                                    |  |
|      | No. 213   | W-113~115, W-119~121                                                                                                    |  |
|      | No. 216   | B-30101                                                                                                    |  |
|      | No. 217   | B-30101                                                                                                    |  |
|      | No. 218   | B-30101, B-30104                                                                                                    |  |
|      | No. 219   | B-30101, B-30103, B-30104, B-30106                                                                                                    |  |
|      | No. 220   | B-30101, B-30104                                                                                                    |  |
|      | No. 221   | B-30101, B-30104                                                                                                    |  |
|      | No. 222   | B-30101, B-30102, B-30104, B-30105                                                                                                    |  |
|      | No. 223   | B-30101, B-30102, B-30105                                                                                                    |  |
|      | No. 224   | B-30102, B-30105                                                                                                    |  |
|      | No. 225   | W-30111, W-30114, W-30117, W-30120                                                                                                    |  |
| 255  | No. 226   | W-30110, W-30113, W-30116, W-30119                                                                                                    |  |
|      | No. 227   | W-30111, W-30114, W-30117, W-30120                                                                                                    |  |
|      | No. 228   | B-30102、B-30105                                                                                                    |  |
|      | No. 229   | B-30101, B-30102, B-30105                                                                                                    |  |
|      | No. 230   | B-30101, B-30102, B-30105                                                                                                    |  |
|      | No. 231   | B-30101, B-30102                                                                                                    |  |
|      | No. 232   | B-30101, W-30110, W-30113~30116, W-30119~                                                                                                    |  |
|      |           | 30121                                                                                                    |  |
|      | No. 233   | B-30101、W-30110、W-30113~30116、W-30119~                                                                                                    |  |
|      | N 004     | 30121<br>D. 00100 D. 00105                                                                                                    |  |
|      | No. 234   | B-30102, B-30105                                                                                                    |  |
|      | No. 235   | B-30102, B-30105                                                                                                    |  |
|      | No. 230   | B-30102                                                                                                    |  |
|      | No. 237   | D-30103                                                                                                    |  |
|      | No. 230   | D-30103                                                                                                    |  |
|      | No. 239   | D-30103, D-30100                                                                                                    |  |
|      | No. 240   | B = 30103 $B = 30100B = 30103$ $B = 30106$                                                                                                    |  |
|      | NO. 241   | $\begin{array}{cccccccccccccccccccccccccccccccccccc$                                                                                                    |  |
|      | No. 242   | $W=30110 \sim 30121$<br>$W=30110 \sim 30121$                                                                                                    |  |
|      |           | $\frac{1}{100110} = \frac{1}{100121} = \frac{1}{100110} = \frac{1}{100110} = \frac{1}$ |  |
|      | No. 243   | $W=30119\sim30121$                                                                                                    |  |
|      | No 244    | B-30101, W-30111, W-30113~30115 W-30117                                                                                                    |  |
|      |           | W-30119~30121                                                                                                    |  |

| 注释组号 | 注释号     | 使用处                                       |  |  |
|------|---------|-------------------------------------------|--|--|
|      | No. 245 | B-30101, B-30102, B-30105, W-30113~30115, |  |  |
|      |         | W-30119~30121                             |  |  |
|      | No. 246 | B-30103                                   |  |  |
|      | No. 247 | B-30103                                   |  |  |
|      | No. 248 | B-30103                                   |  |  |
|      | No. 249 | B-30104                                   |  |  |
|      | No. 250 | B-30104                                   |  |  |
|      | No. 251 | B-30104                                   |  |  |
|      | No. 252 | B-30106                                   |  |  |
|      | No. 253 | B-30106                                   |  |  |
|      | No. 254 | B-30106                                   |  |  |
|      | No. 255 | B-30106                                   |  |  |
|      | No. 256 | B-30106                                   |  |  |
|      | No. 257 | W-30100~30102                             |  |  |
|      | No. 258 | W-30100, W-30102                          |  |  |
|      | No. 259 | W-30003                                   |  |  |
|      | No. 260 | W-30003                                   |  |  |
|      | No. 261 | W-30003                                   |  |  |
|      | No. 262 | W-30003                                   |  |  |
|      | No. 263 | W-30003                                   |  |  |
|      | No. 264 | W-30003                                   |  |  |
|      | No. 265 | W-30003                                   |  |  |
|      | No. 266 | W-30001, W-30003                          |  |  |
|      | No. 267 | W-30003                                   |  |  |
| 255  | No. 268 | W-30102                                   |  |  |
|      | No. 269 | W-30102                                   |  |  |
|      | No. 270 | W-30102                                   |  |  |
|      | No. 271 | W-30102                                   |  |  |
|      | No. 272 | W-30101                                   |  |  |
|      | No. 273 | B-30104                                   |  |  |
|      | No. 274 | B-30104                                   |  |  |
|      | No. 275 | B-30104                                   |  |  |
|      | No. 276 | B-30104                                   |  |  |
|      | No. 277 | B-30104                                   |  |  |
|      | No. 278 | B-30104                                   |  |  |
|      | No. 279 | B-30101, B-30104                          |  |  |
|      | No. 280 | W-30102                                   |  |  |
|      | No. 281 | W-30102                                   |  |  |
|      | No. 282 | W-30100                                   |  |  |
|      | No. 283 | W-30110, W-30113, W-30116,                |  |  |
|      | No. 284 | W-30110, W-30113, W-30116, W-30119        |  |  |
|      | No. 285 | W-30110, W-30113, W-30116, W-30119        |  |  |
|      | No. 286 | B-30103, B-30106                          |  |  |
|      | No. 287 | _                                         |  |  |
|      | No. 288 | _                                         |  |  |
|      | No. 289 | W-30100                                   |  |  |
|      | No. 290 | W-30002                                   |  |  |
|      | No. 291 | W-30001                                   |  |  |
|      | No. 292 | B-30101, B-30102, B-30105                 |  |  |

| 注释组号 | 注释号     | 使用处                                   |  |  |
|------|---------|---------------------------------------|--|--|
|      | No. 293 | W-30112、W-30115、W-30118、W-30121       |  |  |
| 955  | No. 294 | B-30101, W-30112~30115, W-30118~30121 |  |  |
| 200  | No. 295 | B-30101, W-30112~30115, W-30118~30121 |  |  |
|      | No. 296 | B-30104                               |  |  |

# 4.6 配方一览表

## 4.6.1 公共设置

| 外部控制信息   |         |
|----------|---------|
| 外部控制软元件  | GD54009 |
| 配方号存储软元件 | GD54010 |
| 记录号存储软元件 | GD54011 |
| 外部通知信息   |         |
| 外部通知软元件  | GD54012 |
| 配方号通知软元件 | GD54013 |
| 记录号通知软元件 | GD54014 |

### 4.6.2 个别设置

### 配方号 30001 配方 1

| 项 目   |                  | 设 置             |  |  |
|-------|------------------|-----------------|--|--|
|       |                  | 使用配方文件(执行写入・读取) |  |  |
|       | 文件格式             | G2P(二进制)        |  |  |
|       | 驱动器名             | A:标准 SD 卡       |  |  |
| 配万文件  | 文件夹名             | Package1        |  |  |
|       | 文件名              | ARP30001. G2P   |  |  |
|       | 将软元件注释作为转换对<br>象 | 无勾选             |  |  |
|       | 写入触发软元件1         | GB54016         |  |  |
| 触发软元件 | 读取触发软元件1         | GB54017         |  |  |
|       | 记录号软元件           | GD54090         |  |  |
| 块数    |                  | 1               |  |  |
| 记录数   |                  | 1               |  |  |
|       | 软元件              | GD54100         |  |  |
| 块1    | 软元件类型            | 有符号 BIN16       |  |  |
|       | 点数               | 2100            |  |  |

#### 配方号 30001 配方 2

| 项目    |                  | 设 置             |  |  |
|-------|------------------|-----------------|--|--|
|       |                  | 使用配方文件(执行写入・读取) |  |  |
|       | 文件格式             | G2P(二进制)        |  |  |
|       | 驱动器名             | A:标准 SD 卡       |  |  |
| 配万文件  | 文件夹名             | Package1        |  |  |
|       | 文件名              | ARP30002. G2P   |  |  |
|       | 将软元件注释作为转换对<br>象 | 无勾选             |  |  |
|       | 写入触发软元件1         | GB54018         |  |  |
| 触发软元件 | 读取触发软元件1         | GB54019         |  |  |
|       | 记录号软元件           | GD54091         |  |  |
| 块数    |                  | 2               |  |  |
| 记录数   |                  | 1               |  |  |
|       | 软元件              | GD56200         |  |  |
| 块1    | 软元件类型            | 有符号 BIN16       |  |  |
|       | 点数               | 8100            |  |  |
|       | 软元件              | GD54087         |  |  |
| 块 2   | 软元件类型            | 有符号 BIN16       |  |  |
|       | 点数               | 3               |  |  |

### 4.7 脚本一览表

| 项目   | 设 置                      |
|------|--------------------------|
| 工程脚本 | 有                        |
| 画面脚本 | 有: B-30100~30104、B-30106 |
| 对象脚本 | 有: B-30101、W-30003       |

#### 4.7.1 工程脚本

| 脚本号                                                                                                    | 30001                                                                                                    | 脚本名            | Script30001 |  |  |  |
|----------------------------------------------------------------------------------------------------|----------------------------------------------------------------------------------------------------|----------------|-------------|--|--|--|
| 注释                                                                                                    | 画面启动时的处理                                                                                                    |                |             |  |  |  |
| 数据类型                                                                                                    | 有符号 BIN16                                                                                                    | 触发类型           | 上升沿 GB40    |  |  |  |
| //Initialize iQSS                                                                                                    | Backup/Restore Sample Scre                                                                                                    | een            |             |  |  |  |
| [w:GS386] = 1; /                                                                                                    | //Inhibit Initial Start of S                                                                                                    | Scripts        |             |  |  |  |
| [w:GD54005] = 1;                                                                                                    | //Set 1 to the first                                                                                                    | number of iQSS | 5 backup    |  |  |  |
| <pre>//Determine Targe [w:GD54075] = 0; [w:GD54092] = 0;</pre>                                                                                                    | <pre>//Determine Target Device [w:GD54075] = 0; //0: Not Specified, 1: ASLINK, 2: CC-Link, 3: Ethernet [w:GD54092] = 0; //To use as a dedicated screen, enter I/0 No. here</pre> |                |             |  |  |  |
| <pre>//When initially displaying iQSS Backup Screen or iQSS Restoration Screen,<br/>//Display Cursor in No.1<br/>set([b:GD54000.b0]);<br/>set([b:GD54002.b0]);</pre> |                                                                                                    |                |             |  |  |  |
| <pre>//When starting screen, to read iQSS backup setting and iQSS backup history,<br/>//start script.<br/>set([b:GB54010]);</pre>                                    |                                                                                                    |                |             |  |  |  |
| //Specify action conditions of screen switching switch on the menu screen.<br>set([b:GB54014]):                                                                      |                                                                                                    |                |             |  |  |  |

### 4.7.2 画面脚本

| 脚本号                                                                                                    | 30020                                                                                                    |            | 脚本名             | Script30020             |  |
|----------------------------------------------------------------------------------------------------|----------------------------------------------------------------------------------------------------|------------|-----------------|-------------------------|--|
| 注释                                                                                                    | B-30100 读取 iQ                                                                                                    | SS 备份设置    | 一览表             |                         |  |
| 数据类型                                                                                                    | 有符号 BIN16                                                                                                    |            | 触发类型            | ON 中 GB54010            |  |
| //Start from Prog                                                                                                    | ject Script                                                                                                    |            |                 |                         |  |
| //Read the iQSS E                                                                                                    | Backup Setting lis                                                                                                    | st and the | iQSS Backup His | story list from Recipe. |  |
| <pre>//Check if the A if([b:GS251.b0] = {     set([b:GE     [w:GD5400 }else{     rst([b:GE     [w:GD5400 [w:GD5400 [w:GD5400 [w:GD6500 ]</pre> | <pre>//Check if the A drive is accessible.<br/>if([b:GS251.b0] == 0N)<br/>{<br/>set([b:GB54016]); //Recipe No. 30001 Write Trigger<br/>[w:GD54090] = 1; //Recipe No. 30001 Record No.<br/>[w:GD54004] = 1; //Recipe No. 30001 Record No.<br/>[w:GD54004] = 1; //Next Data Acquisition Flag<br/>}else{<br/>rst([b:GB54014]); //Screen Switching Switch Action Conditions OFF<br/>[w:GD54006] = 32015;<br/>[w:CD65007] = 32011;</pre> |            |                 |                         |  |

| rst([b:GB54010]);                                   |                               |                 |                       |  |
|-----------------------------------------------------|-------------------------------|-----------------|-----------------------|--|
|                                                     |                               |                 |                       |  |
| 脚本号                                                 | 30021                         | 脚本名             | Script30021           |  |
| 注释                                                  | B-30100 配方写入触发 OFF            |                 | 2                     |  |
| 数据类型                                                | 有符号 BIN16                     | 触发类型            | ON 中 GD54012. b4      |  |
| //Turn OFF Write                                    | Trigger of Recipe             |                 |                       |  |
|                                                     |                               |                 |                       |  |
| //If the flag was                                   | s on, read the next data.     |                 |                       |  |
| if([w:GD54004] ==                                   | = 1)                          |                 |                       |  |
| {                                                   |                               |                 |                       |  |
| <pre>set([b:GE</pre>                                | 354011]);                     |                 |                       |  |
| }else{                                              |                               |                 |                       |  |
| rst([b:GE                                           | 854014]); //Screen Swi        | tching Switch A | Action Conditions OFF |  |
| }                                                   |                               |                 |                       |  |
|                                                     |                               |                 |                       |  |
| if([w:GD54013] ==                                   | = 30001)                      |                 |                       |  |
| {                                                   |                               |                 |                       |  |
| rst([b:GE                                           | 854016]); //Recipe No.        | 30001 Write Tr  | igger                 |  |
| }else{                                              |                               |                 |                       |  |
| rst(Lb:GE                                           | 854018]); //Recipe No.        | 30002 Write Tr  | igger                 |  |
| }                                                   |                               |                 |                       |  |
|                                                     |                               |                 |                       |  |
| rst([b:GD54012.b4                                   | ();                           |                 | 0.1.00000             |  |
| 脚平亏                                                 | 30022<br>P. 20100 :000 注照な小ごヨ | 脚半名             | Scr1pt30022           |  |
| 注释<br><u>料</u> ···································· | B-30100 1QSS                  | 一见衣             |                       |  |
| 数据类型                                                | 有符号 BIN16                     | 触友类型            | 上升沿 GB54011           |  |
| //Kead 1Q55 Backup History                          |                               |                 |                       |  |
|                                                     |                               |                 |                       |  |
| [w:GD54091] = 1; //Recipe No. 30002 Record No.      |                               |                 |                       |  |
| set([b:GB54018]); //Kecipe No.30002 Write Irigger   |                               |                 |                       |  |
|                                                     |                               |                 |                       |  |
| [w:GD54004] = 0;                                    | //Flag Clear                  |                 |                       |  |
|                                                     |                               |                 |                       |  |
| rst([b:GB54011]);                                   |                               |                 |                       |  |

| 脚本号                                                                                                 | 30005                                              | 脚本名                   | Script30005            |  |
|----------------------------------------------------------------------------------------------------|----------------------------------------------------|-----------------------|------------------------|--|
| 注释                                                                                                  | B-30101 传送 iQSS 备份设置                               |                       |                        |  |
| 数据类型                                                                                                | 无符号 BIN16                                          | 触发类型                  | 上升沿 GB54000            |  |
| //Transfer iQSS p                                                                                   | parameters from the iQSS Bac                       | kup Setting lis       | st to the editor area. |  |
| [w:TMP0000] = [w:                                                                                   | GD54007] * 21;                                     |                       |                        |  |
| [w:GD54100[w:TMP0                                                                                   | [0000]] = [w:GD54007] + 1;                         |                       |                        |  |
| bmov([w:GD54100[v                                                                                   | <pre>w:TMP0000]], [w:GD54015], 20);</pre>          |                       |                        |  |
| [w:GD54086] = [w:                                                                                   | GD54120[w:TMP0000]];                               |                       |                        |  |
| <pre>//If target model is specified, //assign target model and I/O No. if([w:GD54075] != 0) {</pre> |                                                    |                       |                        |  |
| [w:GD540]<br>[w:GD5403                                                                              | 16] = [w:GD54075]; //Ta<br>30] = [w:GD54092]; //I/ | arget Model<br>'O No. |                        |  |
| //Execute only when target model is AnyWireASLINK                                                   |                                                    |                       |                        |  |

```
if([w:GD54075] == 1)
        {
               set([b:GD54086.b0]);
                                               //Flag to Select Output, Input/Combined
//Folder Numbers Fixed
[w:GD54029] = -2;
                   //Folder Numbers Automatic Acquisition
[w:GD65000] = 30102: //Base Screen Switching
//Select superimpose window to display depending on the target model.
switch([w:GD54101[w:TMP0000]])
                        [w:GD65016] = 30110;
                                               //AnyWireASLINK
       case 1:
                               break:
                        [w:GD65016] = 30111:
        case 2:
                                               //CC-LINK
                               break;
                                               //Ethernet
                        [w:GD65016] = 30112;
        case 3:
                                [w:GD54093] = ([w:GD54032] \& 0xFF00) >> 8;
                                                                              //IP
Address 3rd Octet
                                [w:GD54094] = [w:GD54032] \& 0x00FF;
       //IP Address 4th Octet
                                [w:GD54095] = ([w:GD54033] \& 0xFF00) >> 8;
                                                                               //IP
Address 1st Octet
                                [w:GD54096] = [w:GD54033] \& 0x00FF;
       //IP Address 2nd Octet
                                break;
                                if([w:GD54075] != 0)
        default:
                                        switch([w:GD54075])
                                                case 1:
                                                               [w:GD65016] =
                                                                                    30110:
        //AnyWireASLINK
                                                                       break;
                                                                [w:GD65016] =
                                                case 2:
                                                                                    30111:
        //CC-LINK
                                                                        break;
                                                                [w:GD65016]
                                                case 3:
                                                                                    30112;
                                                                               =
        //Ethernet
                                                                        [w:GD54093]
                                                                                         =
([w:GD54032] & 0xFF00) >> 8; //IP Address 3rd Octet
                                                                        [w:GD54094]
                                                                                         =
[w:GD54032] & 0x00FF;
                                        //IP Address 4th Octet
                                                                        [w:GD54095]
                                                                                         =
([w:GD54033] & 0xFF00) >> 8; //IP Address 1st Octet
                                                                        [w:GD54096]
                                                                                         =
[w:GD54033] & 0x00FF;
                                        //IP Address 2nd Octet
                                       47/81
                                                                           BCN-P5999-0140
```

```
break;
                                     }
                              break;
}
rst([b:GB54000]);
脚本号
                30015
                                          脚本名
                                                        Script30015
注释
                B-30101 数据删除
数据类型
                有符号 BIN16
                                          触发类型
                                                        上升沿 GB54006
//Delete the specified data from the iQSS Backup Setting list.
//Check if the data is selected
if([w:GD54000] != 0)
{
       //Offset
       [w:TMP0000] = [w:GD54007] * 21;
       //If no data exists in the selected place, do not delete
       if([w:GD54101[w:TMP0000]] != 0)
       {
               //Clear Data
               [w:TMP0002] = 0;
               fmov([w:TMP0002], [w:GD54100[w:TMP0000]], 21);
               [w:GD54090] = 1;
                                     //Recipe No. 30001 Record No.
               set([b:GB54017]);
                                     //Recipe No. 30001 Read Trigger
       }else{
               [w:GD54006] = 32012;
               [w:GD65007] = 30101;
       }
}else{
       [w:GD54006] = 32012;
       [w:GD65007] = 30101;
rst([b:GB54006]);
脚本号
                30009
                                          脚本名
                                                        Script30009
注释
                检查 iQSS 备份/恢复使用权取得信息
数据类型
                有符号 BIN16
                                                        周期 1秒
                                          触发类型
//Periodically check the status of obtaining the right to use.
if([w:SD1435] == [w:SD1436])
       set([b:GB54004]);
                             //iQSS Backup Permission Bit ON
}else{
       rst([b:GB54004]);
                             //iQSS Backup Permission Bit OFF
脚本号
                30007
                                          脚本名
                                                        Script30007
注释
                配方触发 OFF
                有符号 BIN16
数据类型
                                                        ON中 GD54012.b5
                                          触发类型
//Turn OFF Read Trigger of Recipe
```

```
if([w:GD54013] == 30001)
{
       rst([b:GB54017]);
                               //Recipe No. 30001 Read Trigger
}else{
       rst([b:GB54019]);
                               //Recipe No. 30002 Read Trigger
}
rst([b:GD54012.b5]);
脚本号
                 30008
                                            脚本名
                                                           Script30008
注释
                 B-30101 iQSS 备份预处理 1
数据类型
              有符号 BIN16
                                            触发类型
                                                           上升沿 GB54013
//iQSS Backup Preprocessing
//Offset
[w:TMP0000] = [w:GD54007] * 21;
//Check if the A drive is accessible.
if([b:GS251.b0] == ON)
{
       //If module type is 0, no settings are entered and backup will not be executed.
       if([w:GD54101[w:TMP0000]] != 0)
        ł
               //Check the number of backed up cases.
               //When exceeding 100 cases, display a message before making backup.
               switch([w:GD54101[w:TMP0000]])
                {
                        case 1:
                                       //AnyWireASLINK
                                               if([w:GD54087] == 100)
                                                {
                                                       [w:GD54006] = 280;
                                               }else{
                                                       [w:GD54006] = 268;
                                               break;
                                       //CC-LINK
                        case 2:
                                               if([w:GD54088] == 100)
                                                {
                                                        [w:GD54006] = 281;
                                               }else{
                                                       [w:GD54006] = 268;
                                               break;
                        case 3:
                                       //Ethernet
                                               if([w:GD54089] == 100)
                                                {
                                                        [w:GD54006] = 297;
                                               }else{
                                                       [w:GD54006] = 268;
                                               }
                                               break;
```

default: break; } [w:GD65007] = 30102;}else{ [w:GD54006] = 32007;[w:GD65007] = 30101;} }else{ [w:GD54006] = 32017:[w:GD65007] = 30101;rst([b:GB54013]); 脚本号 30010 脚本名 Script30010 注释 B-30101 iQSS 备份预处理 2 触发类型 数据类型 有符号 BIN16 上升沿 GB54002 //Transfer Specified Contents to PLC Devices //Setting Name bmov([w:GD54102[w:TMP0000]], [w:GD54017], 12); //SD1437: iQSS Backup/Restoration Target Model/Execution Unit Setting [w:SD1437] = (([w:GD54116[w:TMP0000]] & 0x00FF) << 8) + ([w:GD54101[w:TMP0000]] & 0x00FF); //Execution Unit Display [w:GD54016] = [w:GD54101[w:TMP0000]];//SD1438: iQSS Backup/Restoration Target Folder No. [w:SD1438] = [w:GD54114[w:TMP0000]];//SD1439: iQSS Backup/Restoration Target Setting (Target Module I/O No.) [w:SD1439] = [w:GD54115[w:TMP0000]]; //SD1440: iQSS Backup/Restoration Target Setting (Target Device 1 ASLINK: ID No., CC-Link: Station No., Ethernet: IP Address [lower 16 bits]) [w:SD1440] = [w:GD54117[w:TMP0000]];//SD1441: iQSS Backup/Restoration Target Setting (Target Device 2 ASLINK: Not Used, CC-Link: Sub Station No., Ethernet: IP Address [upper 16 bits]) [w:SD1441] = [w:GD54118[w:TMP0000]];//SD1444: iQSS Backup/Restoration Action Setting [w:SD1444] = [w:GD54119[w:TMP0000]];//If the right to use the iQSS backup is obtained, start backup. if(([b:GB54004] == 0N) && ([w:SD1446] == 0x0001))set([b:SM1436]); [w:GD65000] = 30103;//Select superimpose window to display depending on the target model. switch([w:GD54101[w:TMP0000]])

|                        | {                           | case 1:                      | [w:GD65016]<br>brea | = 30113;<br>k;  |             |
|------------------------|-----------------------------|------------------------------|---------------------|-----------------|-------------|
|                        | C                           | case 2:                      | [w:GD65016]<br>brea | = 30114;<br>ak; |             |
|                        | C                           | case 3:                      | [w:GD65016]<br>brea | = 30115;<br>uk; |             |
|                        | C                           | default:                     | brea                | ık;             |             |
| }else{                 | }<br>[w:GD5400<br>[w:GD6500 | 06] = 32006;<br>07] = 30101; |                     |                 |             |
| rst([b:G               | B54002]):                   | :                            |                     |                 |             |
| 脚本号                    |                             | 30017                        |                     | 脚本名             | Script30017 |
| 注释                     |                             | 画面切换时处理                      |                     |                 | : -         |
| 数据类型                   |                             | 有符号 BIN16                    |                     | 触发类型            | 关闭画面时       |
| //Clear Flags          |                             |                              |                     |                 |             |
| rst([b:G               | B54008]);<br>B54009]);      | ;                            |                     |                 |             |
| //Close Overlap Window |                             |                              |                     |                 |             |
| [w:GD650               | [w:GD65001] = 0;            |                              |                     |                 |             |
| [w:GD650               | 04] = 0;                    |                              |                     |                 |             |
| [w:GD650               | 07] = 0;                    |                              |                     |                 |             |

| 脚本号                                                                  | 30006                        | 脚本名              | Script30006 |  |  |
|----------------------------------------------------------------------|------------------------------|------------------|-------------|--|--|
| 注释                                                                   | B-30102 iQSS 备份设置保存          |                  |             |  |  |
| 数据类型                                                                 | 有符号 BIN16                    | 触发类型             | 上升沿 GB54001 |  |  |
| //Save iQSS Backu                                                    | up Setting of Device to Reci | ре               |             |  |  |
|                                                                      |                              |                  |             |  |  |
| //Check if the A                                                     | drive is accessible.         |                  |             |  |  |
| if([b:GS251.b0] =                                                    | == 0N)                       |                  |             |  |  |
| {                                                                    |                              |                  |             |  |  |
| //Check i                                                            | if target model is specified | 1.               |             |  |  |
| if([w:GD5                                                            | 54016] != 0)                 |                  |             |  |  |
| {                                                                    | {                            |                  |             |  |  |
| /                                                                    | //Check whether the executio | on unit is speci | ified.      |  |  |
| j                                                                    | if([w:GD54031] != 0)         |                  |             |  |  |
| {                                                                    |                              |                  |             |  |  |
| //Check whether the correct value is in Station No. and Station Sub. |                              |                  |             |  |  |
| if(([w:GD54031] == 1)    (([w:GD54031] == 2) && ([w:GD54032] >= 0))  |                              |                  |             |  |  |
| (([w:GD54031] >= 3) && (([w:GD54032] >= 0) && ([w:GD54033] >= 0))))  |                              |                  |             |  |  |
| {                                                                    |                              |                  |             |  |  |
| //If all checks are OK, save to recipe.                              |                              |                  |             |  |  |
|                                                                      |                              |                  |             |  |  |

//If target model is Ethernet and IP address is specified, merge IP addresses. if(([w:GD54016] == 3) && ([w:GD54031] == 2)) [w:GD54033] = (([w:GD54095] & 0x00FF) << 8)([w:GD54096] & 0x00FF); [w:GD54032] = (([w:GD54093] & 0x00FF) << 8) |([w:GD54094] & 0x00FF); } [w:TMP0000] = ([w:GD54015] - 1) \* 21:bmov([w:GD54015], [w:GD54100[w:TMP0000]], 20); [w:GD54120[w:TMP0000]] = [w:GD54086];//Recipe No. 30001 Record No. [w:GD54090] = 1;set([b:GB54017]); //Recipe No. 30001 Read Trigger }else{ [w:GD54006] = 32011;[w:GD65007] = 30101;} }else{ [w:GD54006] = 32011;[w:GD65007] = 30101;} }else{ [w:GD54006] = 32009;[w:GD65007] = 30101;} }else{ [w:GD54006] = 32017;[w:GD65007] = 30101;rst([b:GB54001]); 脚本号 脚本名 30025 Script30025 注释 B-30102 配方触发 OFF 数据类型 有符号 BIN16 触发类型 ON 中 GD54012.b5 //Turn OFF Read Trigger of Recipe rst([b:GB54017]); //Recipe No. 30001 Read Trigger [w:GD54006] = 32016;[w:GD65007] = 30101;rst([b:GD54012.b5]); 30011 脚本号 脚本名 Script30011 注释 B-30102 输入输出判定 触发类型 数据类型 有符号 BIN16 上升沿/下降沿 GD54086.b2 //While using AnyWireASLINK, turn OFF/ON the 9th bit depending on the unit type. if([b:GD54086.b2] == 0N){ [w:GD54032] = [w:GD54032] | 0x0200; //Input/Combined }else{

}

| 脚本号                                                                                                    | 30013                                                                                                    | 脚本名                             | Script30013                                                            |  |
|----------------------------------------------------------------------------------------------------|----------------------------------------------------------------------------------------------------|---------------------------------|------------------------------------------------------------------------|--|
| 注释                                                                                                    | B-30103、30106 画面启动时动                                                                                                    | J作                              |                                                                        |  |
| 数据类型                                                                                                    | 有符号 BIN16                                                                                                    | 触发类型                            | ON 中 GB40                                                              |  |
| //Make various se                                                                                        | ettings when starting screer                                                                                                    | 1                               |                                                                        |  |
| //Actions at Scre                                                                                        | een Startup Only                                                                                                    |                                 |                                                                        |  |
| if([b:GB54008] ==                                                                                        | · OFF)                                                                                                    |                                 |                                                                        |  |
| {                                                                                                    | Execution Date/Time<br>10] = [w:GS650];<br>11] = [w:GS651];<br>12] = [w:GS652];                                                                                                    |                                 |                                                                        |  |
| <pre>set([b:GB }</pre>                                                                                   | ;54008]);                                                                                                    |                                 |                                                                        |  |
| 脚本号                                                                                                    | 30018                                                                                                    | 脚本名                             | Script30018                                                            |  |
| 注释                                                                                                    | B-30103 正常结束                                                                                                    | ~                               | II ▲                                                                   |  |
| 数据类型                                                                                                    | 有符号 BIN16                                                                                                    | 触发类型                            | ON 中 SM1437                                                            |  |
| //After iQSS back                                                                                        | up is completed, save resul                                                                                                    | ts to Recipe.                   |                                                                        |  |
| <pre>//When ASLINK, CC //delete the olde //If the screen w if([b:GB54009] == {     if([w:GD5     {</pre> | <pre>//When ASLINK, CC-Link, or Ethernet exceeding 100 cases,<br/>//delete the oldest backup history.<br/>//If the screen was created as a dedicated screen, it does not work.<br/>if([b:GB54009] == OFF)<br/>{<br/>if([w:GD54075] == 0)<br/>{</pre> |                                 |                                                                        |  |
| s<br>{                                                                                                   | <pre>switch([w:SD1437] &amp; 0x00FF) {</pre>                                                                                                    |                                 |                                                                        |  |
| , , , , , , , , , , , , , , , , , , ,                                                                    | case 1: //An                                                                                                    | nyWireASLINK<br>if([w:GD54<br>{ | 087] == 100)                                                           |  |
|                                                                                                    |                                                                                                    | (<br>[w<br>//*                  | :TMP0001] = 0;<br>:TMP0003] = 0;<br>Search for ASLINK history from all |  |
| history.                                                                                                 |                                                                                                    | wh<br>{                         | ile([w:TMP0001] <= 299)                                                |  |
| 27; //Offset                                                                                             |                                                                                                    |                                 | [w:TMP0002] = [w:TMP0001] *                                            |  |
| == 1)                                                                                                    |                                                                                                    |                                 | if([w:GD56201[w:TMP0002]]                                              |  |
| ·                                                                                                    |                                                                                                    |                                 | {<br>[w:TMP0003] =                                                     |  |
| [w:TMP0003] + 1;                                                                                         |                                                                                                    |                                 | if([w:TMP0003] ==                                                      |  |
| 100)                                                                                                    |                                                                                                    |                                 | {                                                                      |  |

//Ifhistory reached 100th case, exit loop. break; } [w:TMP0001] = [w:TMP0001] +1; } [w:TMP0004] = 0;fmov([w:TMP0004], [w:GD56200[w:TMP0002]], 27); //Move the data after deleted portion up. while([w:TMP0001] < 299) [w:TMP0002] = [w:TMP0001] \* 27; //Offset [w:TMP0005] = ([w:TMP0001] +1) \* 27;//Copy Destination Offset bmov([w:GD56200[w:TMP0005]], [w:GD56200[w:TMP0002]], 27); [w:TMP0001] = [w:TMP0001] +1; } break; //CC-LINK case 2: if([w:GD54088] == 100) { [w:TMP0001] = 0;[w:TMP0003] = 0;//Search for CC-Link history from all history. while([w:TMP0001] <= 299) [w:TMP0002] = [w:TMP0001] \* 27; //Offset if([w:GD56201[w:TMP0002]] == 2) { [w:TMP0003] =[w:TMP0003] + 1; if([w:TMP0003] == 100) { //Ifhistory reached 100th case, exit loop. break;

[w:TMP0001] = [w:TMP0001] +1; } [w:TMP0004] = 0;fmov([w:TMP0004], [w:GD56200[w:TMP0002]], 27); //Move the data after deleted portion up. while([w:TMP0001] < 299) [w:TMP0002] = [w:TMP0001] \* 27; //Offset [w:TMP0005] = ([w:TMP0001] +1) \* 27;//Copy Destination Offset bmov([w:GD56200[w:TMP0005]], [w:GD56200[w:TMP0002]], 27); [w:TMP0001] = [w:TMP0001] +1: } } break; case 3: //Ethernet if([w:GD54089] == 100) { [w:TMP0001] = 0;[w:TMP0003] = 0;//Search for Ethernet history from all history. while([w:TMP0001] <= 299)</pre> [w:TMP0002] = [w:TMP0001] \* 27; //Offset if([w:GD56201[w:TMP0002]] == 3) { [w:TMP0003] = [w:TMP0003] + 1; if([w:TMP0003] == 100) { //Ifhistory reached 100th case, exit loop. break; } [w:TMP0001] = [w:TMP0001] +1;

```
[w:TMP0004] = 0;
        fmov([w:TMP0004], [w:GD56200[w:TMP0002]], 27);
                                                          //Move the data after deleted portion
up.
                                                          while([w:TMP0001] < 299)
                                                          {
                                                                  [w:TMP0002] = [w:TMP0001] *
27;
        //Offset
                                                                  [w:TMP0005] = ([w:TMP0001] +
1) * 27;//Copy Destination Offset
        bmov([w:GD56200[w:TMP0005]], [w:GD56200[w:TMP0002]], 27);
                                                                  [w:TMP0001] = [w:TMP0001] +
1;
                                                          }
                                                  break:
                         default:
                                                 break;
                }
        }
        //Offset Calculation
        if(([w:GD54075] == 1) || ([w:GD54075] == 2) || ([w:GD54075] == 3))
        {
                //ASLINK or CC-Link or Ethernet Dedicated Screen
                [w:TMP0001] = 99;
        }else{
                //General Screen
                [w:TMP0001] = 299;
        }
        //Store the iQSS backup result in descending order.
        while ([w:TMP0001] > 0)
        {
                [w:TMP0000] = [w:TMP0001] * 27;
                [w:TMP0002] = ([w:TMP0001] - 1) * 27;
                bmov([w:GD56200[w:TMP0002]], [w:GD56200[w:TMP0000]], 27);
                [w:GD56200[w:TMP0000]] = [w:TMP0001] + 1;
                [w:TMP0001] = [w:TMP0001] - 1;
        }
        //No.
        [w:GD56200] = 1;
        //SD1437: iQSS Backup/Restoration Target Model/Execution Unit Setting
```

56/81

```
[w:GD56201] = [w:SD1437] \& 0x00FF;
        [w:GD56216] = ([w:SD1437] & 0xFF00) >> 8;
        //Setting Name
        bmov([w:GD54017], [w:GD56202], 12);
        //SD1451: iQSS Backup Folder No.
        [w:GD56214] = [w:SD1451];
        //SD1439: iQSS Backup/Restoration Target Setting (Target Module I/O No.)
        [w:GD56215] = [w:SD1439]:
        //SD1440: iQSS Backup/Restoration Target Setting (Target Device 1 ASLINK: ID No.,
CC-Link: Station No., Ethernet: IP Address [lower 16 bits])
        [w:GD56217] = [w:SD1440];
        //SD1441: iQSS Backup/Restoration Target Setting (Target Device 2 ASLINK: Not Used,
CC-Link: Sub Station No., Ethernet: IP Address [upper 16 bits])
        [w:GD56218] = [w:SD1441];
        //SD1444: iQSS Backup/Restoration Action Setting
        [w:GD56219] = [w:SD1444];
        //iQSS Backup Execution Date/Time
        [w:GD56220] = [w:GD54040];
        [w:GD56221] = [w:GD54041];
        [w:GD56222] = [w:GD54042];
        //SD1447: iQSS Backup/Restoration Number of Target Devices
        [w:GD56223] = [w:SD1447];
        //SD1448: iQSS Backup/Restoration Number of Normal Completion Devices
        [w:GD56224] = [w:SD1448];
        //SD1449: iQSS Backup/Restoration Number of Abnormal Completion Devices
        [w:GD56225] = [w:SD1449];
        //iQSS Backup Cases
        switch([w:GD56201])
        {
                                //AnyWireASLINK
                case 1:
                                        if([w:GD54087] >= 100)
                                         {
                                                 [w:GD54087] = 100;
                                        }else{
                                                 [w:GD54087] = [w:GD54087] + 1;
                                        }
                                        break:
                                //CC-LINK
                case 2:
                                        if([w:GD54088] >= 100)
                                         {
                                                 [w:GD54088] = 100;
                                        }else{
                                        57/81
                                                                             BCN-P5999-0140
```

```
[w:GD54088] = [w:GD54088] + 1;
                                        }
                                        break;
                case 3:
                                //Ethernet
                                        if([w:GD54089] >= 100)
                                        {
                                                [w:GD54089] = 100;
                                        }else{
                                                [w:GD54089] = [w:GD54089] + 1;
                                        }
                                        break;
                default:
                                        break;
        //Save to Recipe
        [w:GD54091] = 1;
                               //Recipe No. 30002 Record No.
        set([b:GB54019]);
                                //Recipe No. 30002 Read Trigger
        //Change messages depending on whether canceled or not.
        if([b:SM1442] == ON)
        {
                [w:GD54006] = 32002; //Backup Cancel Message
        }else{
                [w:GD54006] = 32000; //Backup Successful Message
        [w:GD65007] = 30101;//Notification Dialog
       set([b:GB54009]);
脚本号
                 30002
                                            脚本名
                                                           Script30002
注释
                 B-30103 异常结束
数据类型
                 有符号 BIN16
                                            触发类型
                                                           ON 中 SM1438
//After iQSS backup is completed, save results to Recipe.
if([b:GB54009] == 0FF)
{
        //If no folders were created, do not save history.
        if(([w:SD1447] != 0) && ([w:SD1448] != 0))
        {
                //When ASLINK, CC-Link, or Ethernet exceeding 100 cases,
                //delete the oldest backup history.
                //If the screen was created as a dedicated screen, it does not work.
                if([w:GD54075] == 0)
                {
                        switch([w:SD1437] & 0x00FF)
                                                //AnyWireASLINK
                                case 1:
                                                        if([w:GD54087] == 100)
                                                                [w:TMP0001] = 0;
                                                                [w:TMP0003] = 0;
                                                                //Search for ASLINK history
```

```
from all history.
                                                                 while([w:TMP0001] <= 299)</pre>
                                                                  {
                                                                          [w:TMP0002]
                                                                                            =
[w:TMP0001] * 27; //Offset
        if([w:GD56201[w:TMP0002]] == 1)
                                                                          {
        [w:TMP0003] = [w:TMP0003] + 1;
        if([w:TMP0003] == 100)
                                                                                  {
        //If history reached 100th case, exit loop.
        break;
                                                                                  }
                                                                          }
                                                                          [w:TMP0001]
                                                                                            =
[w:TMP0001] + 1;
                                                                  }
                                                                  [w:TMP0004] = 0;
        fmov([w:TMP0004], [w:GD56200[w:TMP0002]], 27);
                                                                 //Move the data after
deleted portion up.
                                                                 while([w:TMP0001] < 299)
                                                                  {
                                                                          [w:TMP0002]
                                                                                            =
[w:TMP0001] * 27; //Offset
                                                                          [w:TMP0005]
                                                                                            =
([w:TMP0001] + 1) * 27;//Copy Destination Offset
        bmov([w:GD56200[w:TMP0005]], [w:GD56200[w:TMP0002]], 27);
                                                                          [w:TMP0001]
                                                                                            =
[w:TMP0001] + 1;
                                                                 }
                                                         break;
                                                 //CC-LINK
                                case 2:
                                                         if([w:GD54088] == 100)
                                                         {
                                                                  [w:TMP0001] = 0;
                                                                  [w:TMP0003] = 0;
                                                                  //Search for CC-Link history
from all history.
                                                                 while([w:TMP0001] <= 299)
```

```
{
                                                                         [w:TMP0002]
                                                                                           =
[w:TMP0001] * 27; //Offset
       if([w:GD56201[w:TMP0002]] == 2)
                                                                         {
        [w:TMP0003] = [w:TMP0003] + 1;
       if([w:TMP0003] == 100)
                                                                                 {
       //If history reached 100th case, exit loop.
       break;
                                                                                 }
                                                                         [w:TMP0001]
                                                                                           =
[w:TMP0001] + 1;
                                                                 }
                                                                 [w:TMP0004] = 0;
       fmov([w:TMP0004], [w:GD56200[w:TMP0002]], 27);
                                                                 //Move
                                                                         the
                                                                              data
                                                                                     after
deleted portion up.
                                                                while([w:TMP0001] < 299)
                                                                 {
                                                                         [w:TMP0002]
                                                                                           =
[w:TMP0001] * 27; //Offset
                                                                         [w:TMP0005]
                                                                                           =
([w:TMP0001] + 1) * 27;//Copy Destination Offset
       bmov([w:GD56200[w:TMP0005]], [w:GD56200[w:TMP0002]], 27);
                                                                         [w:TMP0001]
                                                                                           =
[w:TMP0001] + 1;
                                                                }
                                                        break;
                                case 3:
                                                //Ethernet
                                                         if([w:GD54089] == 100)
                                                         {
                                                                 [w:TMP0001] = 0;
                                                                 [w:TMP0003] = 0;
                                                                 //Search
                                                                          for
                                                                                   Ethernet
history from all history.
                                                                 while([w:TMP0001] <= 299)
                                                                 {
                                                                         [w:TMP0002]
                                                                                         =
[w:TMP0001] * 27;
                        //Offset
```

```
if([w:GD56201[w:TMP0002]] == 3)
                                                                         {
        [w:TMP0003] = [w:TMP0003] + 1;
        if([w:TMP0003] == 100)
        //If history reached 100th case, exit loop.
        break;
                                                                         }
                                                                         [w:TMP0001]
                                                                                           =
[w:TMP0001] + 1;
                                                                 }
                                                                 [w:TMP0004] = 0;
        fmov([w:TMP0004], [w:GD56200[w:TMP0002]], 27);
                                                                 //Move the data after
deleted portion up.
                                                                 while([w:TMP0001] < 299)
                                                                         [w:TMP0002]
                                                                                           =
[w:TMP0001] * 27; //Offset
                                                                         [w:TMP0005]
                                                                                           =
([w:TMP0001] + 1) * 27;//Copy Destination Offset
        bmov([w:GD56200[w:TMP0005]], [w:GD56200[w:TMP0002]], 27);
                                                                         [w:TMP0001]
                                                                                           =
[w:TMP0001] + 1;
                                                                 }
                                                         break;
                                default:
                                                         break;
                        }
                }
                //Offset Calculation
                if(([w:GD54075] == 1) || ([w:GD54075] == 2) || ([w:GD54075] == 3))
                {
                        //ASLINK or CC-Link or Ethernet Dedicated Screen
                        [w:TMP0001] = 99;
                }else{
                        //General Screen
                        [w:TMP0001] = 299;
                }
```

```
//Store the iQSS backup result in descending order.
                while ([w:TMP0001] > 0)
                {
                        [w:TMP0000] = [w:TMP0001] * 27;
                        [w:TMP0002] = ([w:TMP0001] - 1) * 27;
                        bmov([w:GD56200[w:TMP0002]], [w:GD56200[w:TMP0000]], 27);
                        [w:GD56200[w:TMP0000]] = [w:TMP0001] + 1;
                        [w:TMP0001] = [w:TMP0001] - 1;
                }
                //No.
                [w:GD56200] = 1;
                //SD1437: iQSS Backup/Restoration Target Model/Execution Unit Setting
                [w:GD56201] = [w:SD1437] \& 0x00FF;
                [w:GD56216] = ([w:SD1437] \& 0xFF00) >> 8;
                //Setting Name
                bmov([w:GD54017], [w:GD56202], 12);
                //SD1451: iQSS Backup Folder No.
                [w:GD56214] = [w:SD1451];
                //SD1439: iQSS Backup/Restoration Target Setting (Target Module I/O No.)
                [w:GD56215] = [w:SD1439];
                //SD1440: iQSS Backup/Restoration Target Setting (Target Device 1 ASLINK: ID
No., CC-Link: Station No., Ethernet: IP Address [lower 16 bits])
                [w:GD56217] = [w:SD1440];
                //SD1441: iQSS Backup/Restoration Target Setting (Target Device 2 ASLINK: Not
Used, CC-Link: Sub Station No., Ethernet: IP Address [upper 16 bits])
                [w:GD56218] = [w:SD1441];
                //SD1444: iQSS Backup/Restoration Action Setting
                [w:GD56219] = [w:SD1444];
                //iQSS Backup Execution Date/Time
                [w:GD56220] = [w:GD54040];
                [w:GD56221] = [w:GD54041];
                [w:GD56222] = [w:GD54042];
                //SD1447: iQSS Backup/Restoration Number of Target Devices
                [w:GD56223] = [w:SD1447];
                //SD1448: iQSS Backup/Restoration Number of Normal Completion Devices
                [w:GD56224] = [w:SD1448];
                //SD1449: iQSS Backup/Restoration Number of Abnormal Completion Devices
                [w:GD56225] = [w:SD1449];
                //iQSS Backup Cases
```

```
switch([w:GD56201])
        {
                case 1:
                                 //AnyWireASLINK
                                         if([w:GD54087] >= 100)
                                                 [w:GD54087] = 100;
                                         }else{
                                                 [w:GD54087] = [w:GD54087] + 1;
                                         break;
                                 //CC-LINK
                case 2:
                                         if([w:GD54088] >= 100)
                                         {
                                                 [w:GD54088] = 100;
                                         }else{
                                                  [w:GD54088] = [w:GD54088] + 1;
                                         }
                                         break;
                case 3:
                                 //Ethernet
                                         if([w:GD54089] >= 100)
                                         {
                                                  [w:GD54089] = 100;
                                         }else{
                                                  [w:GD54089] = [w:GD54089] + 1;
                                         break;
        }
        //Save to Recipe
        [w:GD54091] = 1;
                               //Recipe No. 30002 Record No.
                                //Recipe No. 30002 Read Trigger
        set([b:GB54019]);
if([w:SD1452] != 0)
        if([w:SD1452] == 16894)
                [w:GD54006] = 32001; //Backup Failure Message
                [w:GD65007] = 30101;//Notification Dialog
        }else{
                [w:GD54006] = [w:SD1452]; //Backup Failure Message
                [w:GD65007] = 30101;//Notification Dialog
        }
}else{
        if([w:SD1453] != 0)
        {
                [w:GD54006] = [w:SD1453]; //Backup Failure Message
                [w:GD65007] = 30101;//Notification Dialog
        }else{
                [w:GD54006] = 32001; //Backup Failure Message
                [w:GD65007] = 30101;//Notification Dialog
```

}

{

| }                                                         |                          |                 |                  |  |
|-----------------------------------------------------------|--------------------------|-----------------|------------------|--|
|                                                           |                          |                 |                  |  |
| set(LD:GE                                                 | 354009]);                |                 |                  |  |
| J                                                         |                          |                 |                  |  |
| 脚本号                                                       | 30007                    | 脚本名             | Script30007      |  |
| 注释                                                        | 配方触发 OFF                 |                 |                  |  |
| 数据类型                                                      | 有符号 BIN16                | 触发类型            | ON 中 GD54012. b5 |  |
| //Turn OFF Read 7                                         | Trigger of Recipe        |                 |                  |  |
|                                                           |                          |                 |                  |  |
| if([w:GD54013] ==                                         | = 30001)                 |                 |                  |  |
| {                                                         |                          | 00001 5 1 5 .   |                  |  |
| rst([b:GE                                                 | 354017]); //Recipe No.   | 30001 Read Trig | gger             |  |
| }else{                                                    | (/Pasing Ng)             | 20002 Road Trai |                  |  |
| l St([D.GL                                                | (554019]), //Recipe No.  | 30002 Keau III  | ggei             |  |
| J                                                         |                          |                 |                  |  |
| rst([b:GD54012.b5                                         | 5]);                     |                 |                  |  |
| 脚本号                                                       | 30017                    | 脚本名             | Script30017      |  |
| 注释                                                        | 画面切换时处理                  |                 |                  |  |
| 数据类型                                                      | 有符号 BIN16                | 触发类型            | 关闭画面时            |  |
| //Clear Flags                                             |                          |                 |                  |  |
|                                                           |                          |                 |                  |  |
| rst([b:GB54008]);                                         |                          |                 |                  |  |
| rst([b:GB54009]);                                         |                          |                 |                  |  |
| //01 0 1 1                                                |                          |                 |                  |  |
| //Close Overlap V                                         | lindow                   |                 |                  |  |
| [w:GD65001] = 0;                                          |                          |                 |                  |  |
| [w:GD05004] = 0;<br>[w:CD65007] = 0;                      |                          |                 |                  |  |
| [w.ubusuur] = 0,<br>脚太号                                   | 30023                    | 脚木夕             | Script 30023     |  |
|                                                           | B-30103. 30106 jQSS 条份/炼 | 复中止             | 50119130023      |  |
| 数据类型                                                      | 有符号 BIN16                | (夏) 五<br>       | 上升沿 GB54002      |  |
| //Abort iQSS Backup or iQSS Restoration                   |                          |                 |                  |  |
| set([b:SM1442]): //iQSS Backup/Restoration Cancel Request |                          |                 |                  |  |
|                                                           |                          |                 | -                |  |
| rst([b:GB54002]);                                         |                          |                 |                  |  |

| 脚本号                                                                   | 30014                          | 脚本名           | Script30014 |  |
|-----------------------------------------------------------------------|--------------------------------|---------------|-------------|--|
| 注释                                                                    | B-30104 iQSS 恢复设置确认            |               |             |  |
| 数据类型                                                                  | 有符号 BIN16                      | 触发类型          | 上升沿 GB54005 |  |
| //Check iQSS back                                                     | xup contents.                  |               |             |  |
| [w:TMP0000] = ([w])                                                   | v:GD54008] * 27) + [w:GD5400   | )3];          |             |  |
| bmov([w:GD56200[w                                                     | v:TMP0000]], [w:GD54043], 20); | ;             |             |  |
|                                                                       |                                |               |             |  |
| //Select superimpose window to display depending on the target model. |                                |               |             |  |
| switch([w:GD56201[w:TMP0000]])                                        |                                |               |             |  |
| {                                                                     |                                |               |             |  |
| case 1:                                                               | [w:GD65016] = 30116;           | ; //AnyWireAS | SLINK       |  |
|                                                                       | break;                         |               |             |  |
|                                                                       |                                |               |             |  |
| case 2:                                                               | [w:GD65016] = 30117;           | ; //CC-LINK   |             |  |

```
break;
                       [w:GD65016] = 30118;
       case 3:
                                              //Ethernet
                               break;
       default:
                               break;
[w:GD65000] = 30105;
rst([b:GB54005]);
脚本号
                 30016
                                            脚本名
                                                          Script30016
注释
                 B-30104 数据删除
                 有符号 BIN16
                                            触发类型
数据类型
                                                           上升沿 GB54006
//After deleting the specified data from the iQSS Backup History list, move the rest of the
list up.
//Check whether to delete all or delete specified range cases.
if([b:GB54012] == OFF)
{
       //Check if the data is selected
       if([w:GD54002] != 0)
        {
               //Offset
                [w:TMP0000] = ([w:GD54008] * 27) + [w:GD54003];
               //Copy Source Offset
                [w:TMP0001] = (([w:GD54008] + 1) * 27) + [w:GD54003];
               //If no backup data exists in the selected place, do not process
               if([w:GD56201[w:TMP0000]] != 0)
                {
                       //Reduce Number of Backup Cases
                       if(([w:GD56223[w:TMP0000]] != 0) && ([w:GD56223[w:TMP0000]] ==
[w:GD56224[w:TMP0000]]))
                        {
                               switch([w:GD56201[w:TMP0000]])
                                ł
                                                       //AnyWireASLINK
                                       case 1:
                                                               if([w:GD54087] > 0)
                                                               {
                                                                       [w:GD54087]
                                                                                        =
[w:GD54087] - 1;
                                                               }else{
                                                                       [w:GD54087] = 0;
                                                               }
                                                               break;
                                       case 2:
                                                       //CC-LINK
                                                               if([w:GD54088] > 0)
                                                               {
                                                                       [w:GD54088]
                                                                                        =
[w:GD54088] - 1;
                                                               }else{
                                                                       [w:GD54088] = 0;
```

```
break;
                                                         //Ethernet
                                         case 3:
                                                                  if([w:GD54089] > 0)
                                                                  {
                                                                          [w:GD54089]
                                                                                            =
[w:GD54089] - 1;
                                                                  }else{
                                                                          [w:GD54089] = 0;
                                                                  }
                                                                  break;
                                         default:
                                                                  break;
                                 }
                        }
                        //Calculate the Number of Processing Counts to Repeat
                         [w:TMP0003] = [w:TMP0000] / 27;
                         if(([w:GD54075] == 1) || ([w:GD54075] == 2) || ([w:GD54075] == 3))
                                 //ASLINK or CC-Link or Ethernet Dedicated Screen
                                 [w:TMP0002] = 99;
                        }else{
                                 //General Screen
                                 [w:TMP0002] = 299;
                         }
                        while([w:TMP0003] <= [w:TMP0002])</pre>
                                 if([w:TMP0003] != [w:TMP0002])
                                 {
                                         //Overwrite Data
        bmov([w:GD56200[w:TMP0001]], [w:GD56200[w:TMP0000]], 27);
                                         //Adjust the No. to the current No. If No. is 0 or
less, fix it to 0.
                                         if([w:GD56200[w:TMP0000]] > 0)
                                         {
                                                 [w:GD56200[w:TMP0000]]
                                                                                             =
[w:GD56200[w:TMP0000]] - 1;
                                         }else{
                                                 [w:GD56200[w:TMP0000]] = 0;
                                         }
                                         //Add Offset
                                         [w:TMP0000] = [w:TMP0000] + 27;
                                         [w:TMP0001] = [w:TMP0001] + 27;
                                         //Add Count
                                         [w:TMP0003] = [w:TMP0003] + 1;
                                 }else{
                                         //Set the last data to 0
                                         [w:TMP0004] = 0;
```

if(([w:GD54075] == 1) || ([w:GD54075] == 2) || ([w:GD54075] == 3)){ //ASLINK or CC-Link or Ethernet Dedicated Screen fmov([w:TMP0004], [w:GD58873], 27); }else{ //General Screen fmov([w:TMP0004], [w:GD64273], 27); } [w:TMP0000] = [w:TMP0000] + 27;//Add Count [w:TMP0003] = [w:TMP0003] + 1;} } //Save to Recipe [w:GD54091] = 1; //Recipe No. 30002 Record No. set([b:GB54019]); //Recipe No. 30002 Read Trigger }else{ [w:GD54006] = 32012;[w:GD65007] = 30101;} }else{ [w:GD54006] = 32012;[w:GD65007] = 30101;} }else{ //All Delete [w:TMP0000] = 0;fmov([w:TMP0000], [w:GD56200], 8100); //Clear Backup Cases //AnyWireASLINK [w:GD54087] = 0;//CC-Link [w:GD54088] = 0;//Ethernet [w:GD54089] = 0;//Save to Recipe [w:GD54091] = 1;//Recipe No. 30002 Record No. //Recipe No. 30002 Read Trigger set([b:GB54019]); rst([b:GB54006]); 脚本号 30007 脚本名 Script30007 注释 配方触发 OFF 数据类型 有符号 BIN16 触发类型 ON 中 GD54012. b5

```
//Turn OFF Read Trigger of Recipe
if([w:GD54013] == 30001)
       rst([b:GB54017]);
                                //Recipe No. 30001 Read Trigger
}else{
                               //Recipe No. 30002 Read Trigger
       rst([b:GB54019]);
rst([b:GD54012.b5]);
脚本号
                 30019
                                             脚本名
                                                            Script30019
注释
                 B-30104 恢复前处理
                                            触发类型
数据类型
               有符号 BIN16
                                                            上升沿 GB54002
//Transfer Specified Contents to PLC Devices
//Offset Calculation
[w:TMP0000] = ([w:GD54008] * 27) + [w:GD54003];
//If target model is 0, no settings are entered and restoration will not be executed.
if([w:GD56201[w:TMP0000]] != 0)
        //Do no restore data from the backup that was not ended normally.
       if(([w:GD56223[w:TMP0000]]
                                                     &&
                                                             ([w:GD56223[w:TMP0000]]
                                       ! =
                                              (0)
                                                                                         ==
[w:GD56224[w:TMP0000]]))
        {
                //Setting Name
                bmov([w:GD56202[w:TMP0000]], [w:GD54045], 24);
                //Target Device Comment Display
                [w:GD54016] = [w:GD56201[w:TMP0000]];
                //SD1437: iQSS Backup/Restoration Target Model/Execution Unit Setting
                [w:SD1437]
                                   (([w:GD56216[w:TMP0000]]
                                                              &
                                                                   0x00FF)
                              =
                                                                              \langle \langle
                                                                                    8)
([w:GD56201[w:TMP0000]] & 0x00FF);
                //SD1438: iQSS Backup/Restoration Target Folder No.
                [w:SD1438] = [w:GD56214[w:TMP0000]];
                //SD1439: iQSS Backup/Restoration Target Setting (Target Module I/O No.)
                [w:SD1439] = [w:GD56215[w:TMP0000]];
                //SD1440: iQSS Backup/Restoration Target Setting (Target Device 1 ASLINK: ID
No., CC-Link: Station No., Ethernet: IP Address [lower 16 bits])
                [w:SD1440] = [w:GD56217[w:TMP0000]];
                //SD1441: iQSS Backup/Restoration Target Setting (Target Device 2 ASLINK: Not
Used, CC-Link: Sub Station No., Ethernet: IP Address [upper 16 bits])
                [w:SD1441] = [w:GD56218[w:TMP0000]];
                //SD1444: iQSS Backup/Restoration Action Setting
                [w:SD1444] = [w:GD56219[w:TMP0000]];
                //If the right to use the iQSS backup is obtained, start backup.
                if(([b:GB54004] == ON) && ([w:SD1446] == 0x0001))
```

```
set([b:SM1439]);
                      [w:GD65000] = 30106;
                      //Select superimpose window to display depending on the target model.
                      switch([w:GD56201[w:TMP0000]])
                      {
                                             [w:GD65016] = 30119;
                              case 1:
                                                    break;
                                             [w:GD65016] = 30120:
                              case 2:
                                                     break;
                              case 3:
                                             [w:GD65016] = 30121;
                                                     break:
                              default:
                                                     break:
                      }
               }else{
                      [w:GD54006] = 32006;
                      [w:GD65007] = 30101;
               }
       }else{
               [w:GD54006] = 32013;
               [w:GD65007] = 30101;
       }
}else{
       [w:GD54006] = 32008;
       [w:GD65007] = 30101;
rst([b:GB54002]);
脚本号
                30009
                                          脚本名
                                                        Script30009
注释
                检查 iQSS 备份/恢复使用权取得信息
数据类型
              有符号 BIN16
                                         触发类型
                                                       周期 1秒
//Periodically check the status of obtaining the right to use.
if([w:SD1435] == [w:SD1436])
{
       set([b:GB54004]); //iQSS Backup Permission Bit ON
}else{
                             //iQSS Backup Permission Bit OFF
       rst([b:GB54004]);
脚本号
                30017
                                          脚本名
                                                        Script30017
注释
                画面切换时处理
数据类型
                有符号 BIN16
                                          触发类型
                                                        关闭画面时
//Clear Flags
rst([b:GB54008]);
rst([b:GB54009]);
//Close Overlap Window
```

```
[w:GD65001] = 0;
[w:GD65004] = 0;
[w:GD65007] = 0;
```

| 脚本号                                            | 30013                                                   | 脚本名             | Script30013       |  |  |  |
|------------------------------------------------|---------------------------------------------------------|-----------------|-------------------|--|--|--|
| 注释                                             | B-30103, 30106 画面启动时动(                                  |                 | •                 |  |  |  |
| 数据类型                                           | 有符号 BIN16                                               | 触发类型            | ON 中 GB40         |  |  |  |
| //Make various se                              | ettings when starting screen                            | 1               |                   |  |  |  |
| //Actions at Scre                              | //Actions at Screen Startup Only                        |                 |                   |  |  |  |
| if([b:GB54008] ==                              | = OFF)                                                  |                 |                   |  |  |  |
| {<br>//D = 1 =                                 |                                                         |                 |                   |  |  |  |
| //Backup                                       | Execution Date/lime                                     |                 |                   |  |  |  |
| [w:GD5404                                      | 10 = [w:0.0000];                                        |                 |                   |  |  |  |
| [w:GD5404                                      | [1] = [w:GS652];                                        |                 |                   |  |  |  |
| 2                                              | []                                                      |                 |                   |  |  |  |
| <pre>set([b:GB</pre>                           | 354008]);                                               |                 |                   |  |  |  |
| }                                              |                                                         |                 |                   |  |  |  |
| 脚本号                                            | 30003                                                   | 脚本名             | Script30003       |  |  |  |
| 注释                                             | B-30106 正常结束                                            |                 |                   |  |  |  |
| 数据类型                                           | 有符号 BIN16                                               | 触发类型            | ON 中 SM1440       |  |  |  |
| <pre>//iQSS Restoratio if([b:GB54009] ==</pre> | on Normal End Processing<br>= OFF)                      |                 |                   |  |  |  |
| {                                              |                                                         |                 |                   |  |  |  |
| if([b:SM]                                      | $\lfloor 442 \rfloor == 0N)$                            |                 |                   |  |  |  |
| í<br>Í                                         | $[w:CD54006] = 32005 \cdot (/i)$                        | )SS Postoration | Canaal            |  |  |  |
| }else{                                         | _w.db34000] - 32003, //16                               | 100 Nestoration | Calleer           |  |  |  |
| ) 6136 (                                       | [w:GD54006] = 32003: //i(                               | QSS Restoration | Normal Completion |  |  |  |
| }                                              |                                                         |                 |                   |  |  |  |
| [w:GD6500                                      | 07]=30101; //Notificati                                 | ion Dialog Disp | lay               |  |  |  |
|                                                |                                                         |                 |                   |  |  |  |
| set([b:GE                                      | 354009]);                                               |                 |                   |  |  |  |
| }<br>#L#_L                                     |                                                         | nin I. A        |                   |  |  |  |
| 脚本亏                                            | 30004                                                   | 脚本名             | Script30004       |  |  |  |
| <u></u> 注释                                     | B-30106 开吊结果                                            | AL 42 米 王I      | ON the CM1441     |  |  |  |
| 数据尖型                                           | 有付亏 BIN10                                               | 肥友尖望            | UN 中 SM1441       |  |  |  |
| //1QSS Restoratio                              | on Abnormal End Processing                              |                 |                   |  |  |  |
| if([b:GB54009] == 0FF)                         |                                                         |                 |                   |  |  |  |
| if([w:SD1452] != 0)                            |                                                         |                 |                   |  |  |  |
| if([w:SD1452] == 16894)                        |                                                         |                 |                   |  |  |  |
|                                                | 11([w:5D1492] 10094)<br>{                               |                 |                   |  |  |  |
|                                                | [w:GD54006] = 32004:                                    | : //Restoration | Failure Message   |  |  |  |
|                                                | [w:GD65007] = 30101                                     | ://Notification | Dialog            |  |  |  |
| }                                              | else{                                                   |                 | 0                 |  |  |  |
|                                                | [w:GD54006] = [w:SD1452]; //Restoration Failure Message |                 |                   |  |  |  |
|                                                | [w:GD65007] = 30101;//Notification Dialog               |                 |                   |  |  |  |
| }                                              | •                                                       |                 |                   |  |  |  |

}else{ if([w:SD1453] != 0) { [w:GD54006] = [w:SD1453]; //Restoration Failure Message [w:GD65007] = 30101;//Notification Dialog }else{ [w:GD54006] = 32004; //Restoration Failure Message [w:GD65007] = 30101;//Notification Dialog } } set([b:GB54009]); 脚本号 30023 脚本名 Script30023 注释 B-30103、30106 iQSS 备份/恢复中止 触发类型 数据类型 有符号 BIN16 上升沿 GB54002 //Abort iQSS Backup or iQSS Restoration set([b:SM1442]); //iQSS Backup/Restoration Cancel Request rst([b:GB54002]); 脚本号 30017 脚本名 Script30017 注释 画面切换时处理 数据类型 有符号 BIN16 触发类型 关闭画面时 //Clear Flags rst([b:GB54008]); rst([b:GB54009]); //Close Overlap Window [w:GD65001] = 0;[w:GD65004] = 0;[w:GD65007] = 0;

#### 4.7.3 对象脚本

#### 窗口画面 30101

| 对象                     | 字指示灯                                                |            |  |
|------------------------|-----------------------------------------------------|------------|--|
| 脚本用户 ID                | 1                                                   |            |  |
| 数据类型                   | 有符号 BIN16                                           | 触发类型    通常 |  |
| //Script to Display Co | omments                                             |            |  |
| if([w:GD54101[w:GD5400 | )1]] != 0)                                          |            |  |
| {                      |                                                     |            |  |
| [w:GD54076] =          | [w:GD54076] = ([w:GD54101[w:GD54001]] * 10) + \$\$; |            |  |
| }else{                 |                                                     |            |  |
| [w:GD54076] =          | 0;                                                  |            |  |
| }                      |                                                     |            |  |

上述脚本,设置在「执行单位」的所有字指示灯上。但是,软元件因对象而异。

#### 窗口画面 30003

| 对象                                            | 数值显示              |                |                                      |  |
|-----------------------------------------------|-------------------|----------------|--------------------------------------|--|
| 脚本用户 ID                                       | 1                 |                |                                      |  |
| 数据类型                                          | 无符号 BIN16         | 触发类型           | 上升沿 GB40                             |  |
| //Obtain Today's Year & Month from Clock Data |                   |                |                                      |  |
| [w:TMP950] = [w:GS650]                        | & 0xF000;//0btain | Tenths Digit o | f "Last 2-Digits of Year" from Clock |  |

```
Data for Setting
[w:TMP960] = [w:TMP950] >> 12;//Decimal Alignment
[w:TMP968] = [w:TMP960] * 10; //BCD->BIN
[w:TMP951] = [w:GS650] & 0x0F00;//Obtain Ones Digit of "Last 2-Digits of Year" from Clock Data
for Setting
[w:TMP961] = [w:TMP951] >> 8;//BCD->BIN
[w:TMP973] = 2000 + [w:TMP968] + [w:TMP961];//Set Year to TMP973 as BIN
[w:GD65190] = [w:TMP973];//Set Year
[w:TMP952] = [w:GS650] & Ox00F0;//Obtain Tenths Digit of Month from Clock Data for Setting
[w:TMP962] = [w:TMP952] >> 4://Decimal Alignment
[w:TMP969] = [w:TMP962] * 10; //BCD->BIN
[w:TMP953] = [w:GS650] & 0x000F;//Obtain Ones Digit of Month from Clock Data for Setting
[w:TMP974] = [w:TMP969] + [w:TMP953];//Set Month to TMP974 as BIN
[w:GD65191] = [w:TMP974];//Set Month
[w:TMP954] = [w:GS651] & 0xF000;//Obtain Tenths Digit of "Last 2-Digits of Day" from Clock Data
for Setting
[w:TMP963] = [w:TMP954] >> 12;//Decimal Alignment
[w:TMP970] = [w:TMP963] * 10;//BCD->BIN
[w:TMP955] = [w:GS651] & 0x0F00;//Obtain Ones Digit of "Last 2-Digits of Day" from Clock Data
for Setting
[w:TMP964] = [w:TMP955] >> 8;//BCD->BIN
[w:TMP975] =[w:TMP970] + [w:TMP964];//Set Day to TMP975 as BIN
[w:GD65192] = [w:TMP975];//Set Day
[w:TMP956] = [w:GS651] & Ox00F0;//Obtain Tenths Digit of Hour from Clock Data for Setting
[w:TMP965] = [w:TMP956] >> 4;//Decimal Alignment
[w:TMP971] = [w:TMP965] * 10;//BCD->BIN
[w:TMP957] = [w:GS651] & 0x000F;//Obtain Ones Digit of Hour from Clock Data for Setting
[w:TMP976] = [w:TMP971] + [w:TMP957];//Set Hour to TMP976 as BIN
[w:GD65193] = [w:TMP976];//Set Hour
[w:TMP958] = [w:GS652] & OxF000;//Obtain Tenths Digit of "Last 2-Digits of Minute" from Clock
Data for Setting
[w:TMP966] = [w:TMP958] >> 12;//Decimal Alignment
[w:TMP972] = [w:TMP966] * 10; //BCD->BIN
[w:TMP959] = [w:GS652] & 0x0F00;//Obtain Ones Digit of "Last 2-Digits of Minute" from Clock
Data for Setting
[w:TMP967] = [w:TMP959] >> 8;//BCD->BIN
[w:TMP977] = [w:TMP972] + [w:TMP967]; //Set Minute to TMP977 as BIN
[w:GD65194] = [w:TMP977];//Set Minute
[w:TMP993] = [w:GS652] & Ox00F0;//Obtain Tenths Digit of Second from Clock Data for Setting
[w:TMP995] = [w:TMP993] >> 4;//Decimal Alignment
[w:TMP996] = [w:TMP995] * 10;//BCD->BIN
[w:TMP994] = [w:GS652] & Ox000F;//Obtain Ones Digit of Second from Clock Data for Setting
[w:TMP978] = [w:TMP996] + [w:TMP994];//Set Second to TMP978 as BIN
[w:GD65195] = [w:TMP978];//Set Second
对象
                      数值显示
脚本用户 ID
                      2
数据类型
                      无符号 BIN16
                                         触发类型
                                                        通常
```
$//BIN \rightarrow BCD$  Conversion [w:TMP979] = [w:GD65190] - 2000;//Last 2-Digits of Year [w:TMP980] = (([w:TMP979] / 10) << 4) + ([w:TMP979] % 10);//Year BIN -> BCD [w:TMP981] = (([w:GD65191] / 10) << 4) + ([w:GD65191] % 10); //Month BIN -> BCD [w:TMP982] = (([w:GD65192] / 10) << 4) + ([w:GD65192] % 10);//Day BIN -> BCD [w:TMP983] = (([w:GD65193] / 10) << 4) + ([w:GD65193] % 10); //Hour BIN -> BCD [w:TMP984] = (([w:GD65194] / 10) << 4) + ([w:GD65194] % 10);//Minute BIN -> BCD [w:TMP985] = (([w:GD65195] / 10) << 4) + ([w:GD65195] % 10); //Second BIN -> BCD 数值显示 对象 脚本用户 ID 3 数据类型 触发类型 无符号 BIN16 通常 //Year & Month Setting [w:GS513] = ([w:TMP980] << 8) + [w:TMP981]; //Set Year & Month to Change Time Device 对象 数值显示 脚本用户 ID 4 数据类型 无符号 BIN16 触发类型 通常 //Date & Time Setting [w:GS514] = ([w:TMP982] << 8) + [w:TMP983]; //Set Date & Time to Change Time Device 对象 数值显示 脚本用户 ID 5 数据类型 触发类型 无符号 BIN16 通常 //Minute & Second Setting [w:GS515] = ([w:TMP984] << 8) + [w:TMP985]; //Set Minute & Second to Change Time Device 对象 数值显示 脚本用户 ID 6 数据类型 无符号 BIN16 触发类型 通常 //Day of Week Setting [w:TMP986] = [w:GD65190];//Year (BIN) //Month (BIN) [w:TMP987] = [w:GD65191];[w:TMP988] = [w:GD65192];//Day (BIN) if(([w:TMP987] == 1) || ([w:TMP987] == 2)) {// Correction Processing to Calculate January and February as 13th/14th Month [w:TMP986] =[w:TMP986] - 1; //Subtract 1 from Year [w:TMP987] =[w:TMP987] + 12;//Add 12 to Month [w:TMP989] = [w:TMP986]/4;//Create Items Required for Zeller's Congruence [w:TMP990] = [w:TMP986]/100://Create Items Required for Zeller's Congruence [w:TMP991] = [w:TMP986]/400;//Create Items Required for Zeller's Congruence [w:TMP992] = (13\*[w:TMP987]+8)/5;//Create Items Required for Zeller's Congruence //Calculate Day of Week Using Zeller's Congruence and Set the Day to Change Time Device [w:GS516] = ([w:TMP986]+[w:TMP989]-[w:TMP990]+[w:TMP991]+[w:TMP992]+[w:TMP988])%7;

## 5. 模板

模板是指图形和对象的集合体。因为将相关设置都作为模板的属性一并进行了登录,所以可以简单地统一更改 软元件、颜色等。关于更改属性设置值的详细内容,请参照「GT Designer3 (G0T2000)帮助」。

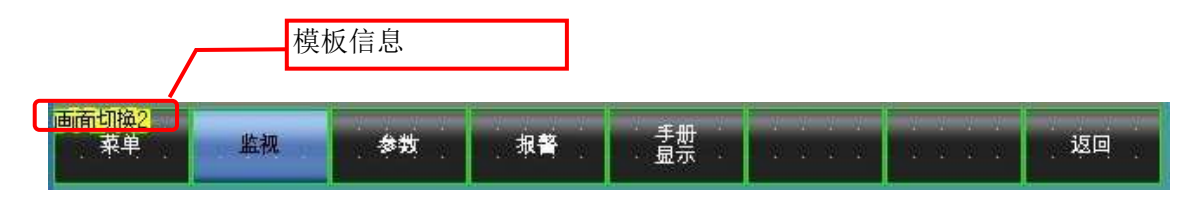

模板信息仅在画面设计的编辑画面上显示,不会显示在 GOT 的显示画面中。

- 例:更改字体时
  - (1) 选择[模板信息],点击[模板属性](或双击[模板信息])

| 展性<br>(約5%)<br>(副医切除2)  | <mark>東京<br/>東単の<br/>東東</mark> | ●<br>监视<br>● | <b>参</b> 数 | ●<br>报警 | ● ●<br>手册<br>显示 |    |  | •<br>返回 |
|-------------------------|--------------------------------|--------------|------------|---------|-----------------|----|--|---------|
| 在模板關性中,可將登录的图形/对象的属性一发表 | 登录在模构                          | 版中的图         | 像、对象       | 将变为被    | 皮选择状            | 态。 |  |         |

(2) 点击[字体]的设置值,选择要更改的字体

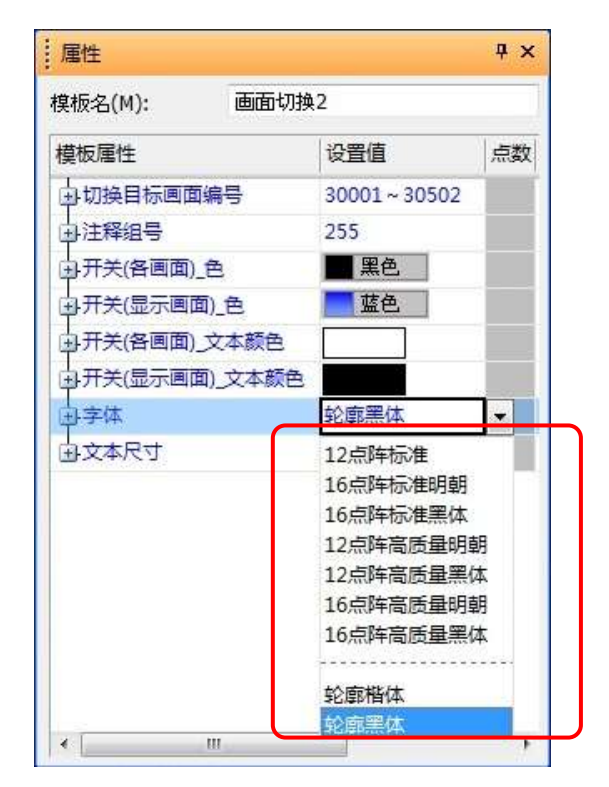

# 6.1 系统构成的更改

此样本画面支持 AnyWireASLINK、CC-Link、以太网等网络,通过以下修正,就可以作为 AnyWireASLINK 专用、 或者 CC-Link 专用、或者以太网专用的样本画面。

### 6.1.1 更改工程脚本

按照下图修正工程脚本(脚本号 30001)。

| 即本编辑(Script30001)                                                                                                    | X                                                 |
|----------------------------------------------------------------------------------------------------|---------------------------------------------------|
|                                                                                                    | 作为 AnyWireASLINK 专用时                              |
| 💌 🕿 🔏 🖻 🖻 🗡 Im Ex 👬 S                                                                                                    | (w:GD54075] = 1;                                  |
| 1 //Initialize iQSS Backup/Restore Sample Screen                                                                                           | 作为 CC-Link 专用时                                    |
| 2 [wGS386] = 1; //Inhibit Initial Start of Scripts<br>3 [wGD54005] = 1; //Set 1 to the first number of iQSS backup                         | [w:GD54075] = 2;                                  |
| 4<br>5 //Determine Target Device                                                                                                    | 作为以太网专用时                                          |
| 6 [w:GD54075] = 3: //0: Not Specified, 1: ASLINK, 2: CC-Link, 3: Eth<br>7 [w:GD54092] = 0x03EFL4/To use as a dedicated screen enter I/O.N. | err [w:GD54075] = 3;                              |
| 9 /////// Althen initially displaying iOSS Bactup Screen or iOSS Restoration                                                               |                                                   |
| 10 //Display Cursor in No.1                                                                                                    |                                                   |
| 12 set([b:GD54002b0]);                                                                                                    | 沿署网纹机器的扫砂绘 ) 绘山绾县                                 |
| 13<br>14 //When starting screen, to read iQSS backup setting and iQSS bac                                                                  | Q L 网络机备的起知制八制击拥与。<br>例 ΔηνWireΔSI INK 主横块的起始输λ输出 |
| 16 set([b:GB54010]);                                                                                                    | 编号为30日时。                                          |
| 1/<br>18 //Specify action conditions of screen switching switch on the men                                                                 | [w:GD54089] = 3:                                  |
| 19 [set([b:GB54014]);<br>20                                                                                                    | 作为以太网专用时起始输入输出编号固定                                |
|                                                                                                    | 为 3FFH。                                           |
|                                                                                                    | [w:GD54089] = 0x03FF;                             |
|                                                                                                    |                                                   |
|                                                                                                    |                                                   |
|                                                                                                    |                                                   |
|                                                                                                    |                                                   |
|                                                                                                    |                                                   |
|                                                                                                    |                                                   |
|                                                                                                    |                                                   |
|                                                                                                    |                                                   |
|                                                                                                    |                                                   |
|                                                                                                    |                                                   |
|                                                                                                    |                                                   |
|                                                                                                    |                                                   |
| ٠                                                                                                    | •                                                 |
| [<br>语注检查(Y)                                                                                                    | <b>通</b> 定 取消                                     |
|                                                                                                    |                                                   |

## 6.1.2 更改画面

按照下图修正 iQSS 备份设置画面(B-. 30102)。

• AnyWireASLINK 专用时

| iQSS备份设置 |     |               | 20 (3/0) | 3704 12:15 💽 | ]        |
|----------|-----|---------------|----------|--------------|----------|
| No. 123  |     |               |          |              |          |
| 设置名称     |     | ABCDEFGHI     |          |              |          |
| 对象机种     |     | AnyWireASLINK |          |              |          |
| ID       |     | 全部ID          | ID指定     | 删除 CC-Link、以 | 、以太网的开关。 |
| 模        | 块类型 | 輸出            | 输入/混合    |              |          |
| 文件夹编号    |     | 自动            |          |              |          |
| 1/0      |     | 123           |          |              |          |
| 错误时动作设置  |     | 继续执行          | 停止       |              |          |
|          |     | 泰登            |          | 返回           |          |
|          |     |               |          |              |          |

• CC-Link 专用时

| iQSS <b>备份设</b> | 置    |           | 20 (3/0) | 3/04 12:15 💽             |             |  |  |
|-----------------|------|-----------|----------|--------------------------|-------------|--|--|
| No. 123         |      |           |          |                          |             |  |  |
| <br>设置名称        |      | ABCDEFGHI |          |                          |             |  |  |
|                 |      | CC-Link   |          |                          |             |  |  |
| 执行单位            | ID   | 全部ID      | ID指定     | 删除 AnyWire               | ASLINK、以太网的 |  |  |
|                 | 模块类型 | 输出        | 输入/混合    | 开关。<br>修正 CC-Link 的开关位置。 |             |  |  |
| 文件夹编号           |      | 自动        |          |                          |             |  |  |
| I/O             |      | 123       |          |                          |             |  |  |
| 错误时动作设置         |      | 继续执行      | 停止       |                          |             |  |  |
|                 |      | 登录        |          | 返回                       |             |  |  |

· 以太网专用时

| iQSS备份i | <u> </u>      |           | 20 13/0          | 3/84 12:15 💽        |                |  |  |
|---------|---------------|-----------|------------------|---------------------|----------------|--|--|
| No. 123 |               |           |                  |                     |                |  |  |
| 设置名称    |               | ABCDEFGHI | ABCDEFGHIJKLMNOP |                     |                |  |  |
| 对象机种    |               | 以太网       | 以太网              |                     |                |  |  |
| 执行单位    | ID            | 全部ID      | ID指定             | 删除 AnyWire          | ASLINK、CC-Link |  |  |
|         | 模块类型          | 输出        | 输入/混合            | 的开关。<br>修正以太网的开关位置。 |                |  |  |
| 文件夹编号   |               | 自动        |                  |                     |                |  |  |
| 1/0     |               | 123       |                  |                     |                |  |  |
| 错误时动作设置 | <b>署</b><br>王 | 继续执行      | 停止               |                     |                |  |  |
|         |               | 登录        |                  | 返回                  |                |  |  |

# 6.2 iQSS 备份文件夹构成

### 6.2.1 文件夹构成

安装在可编程控制器上的 SD 卡内的 iQSS 备份文件夹构成,如下所示。关于表中的 1~13,请参照「6.2.2 文 件夹名、文件名详细」。

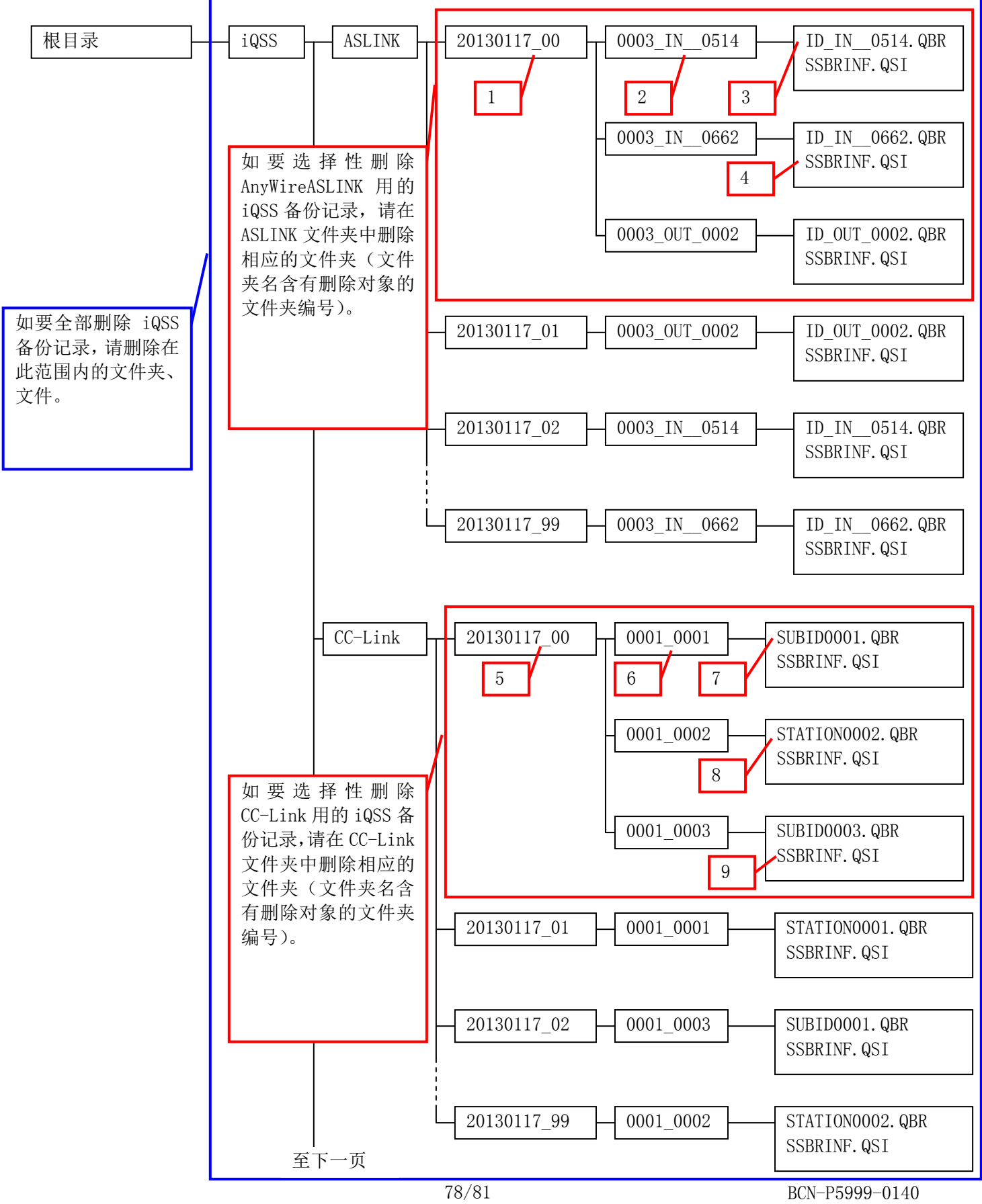

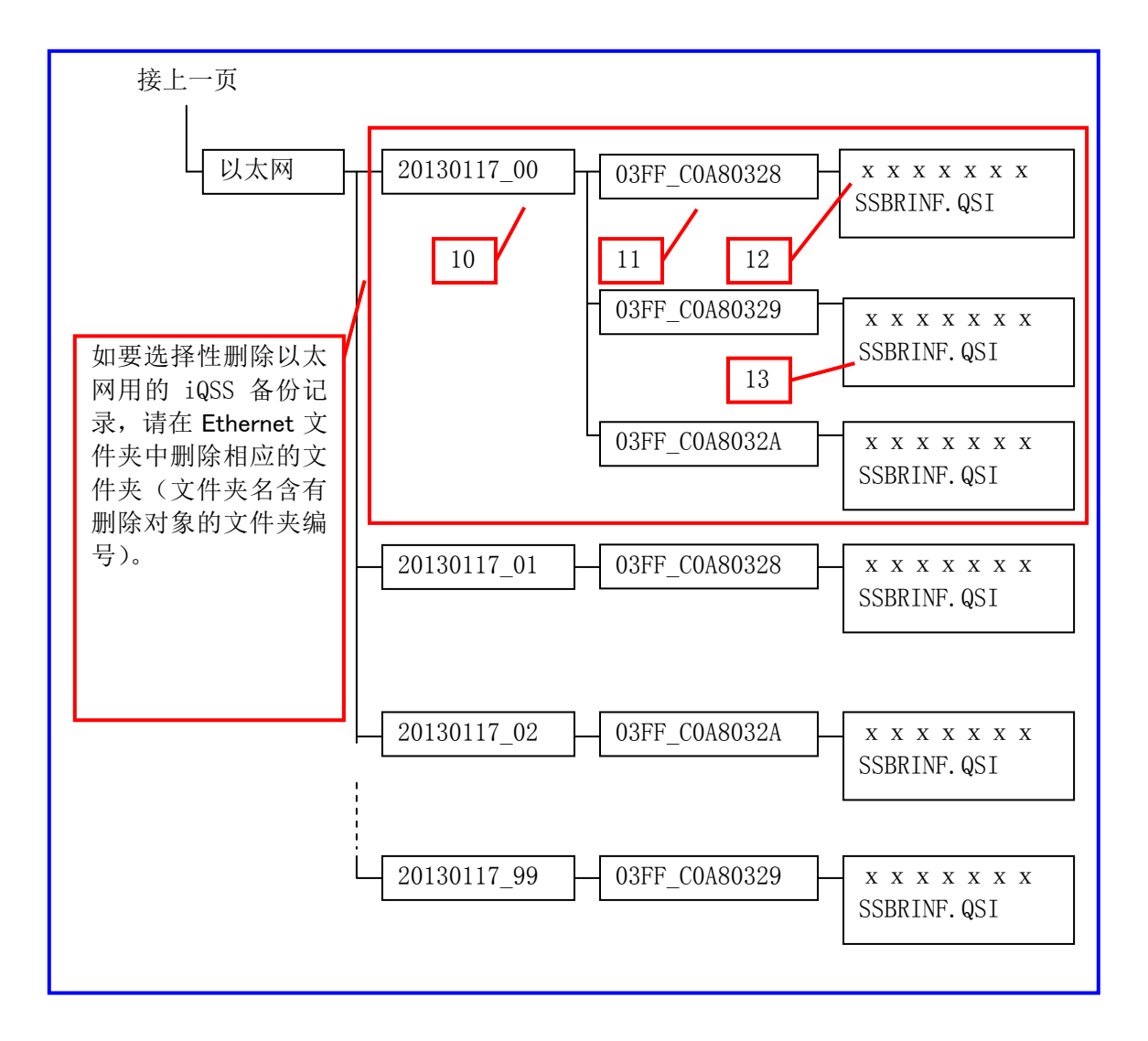

#### 6.2.2 文件夹名、文件名详细

- (1) AnyWireASLINK
- 1. 20130117 \_ 00 . . . 备份文件夹名(日期、文件夹编号) - 编号(2位(00~99(10进制))) 备份日期(YYYYMMDD) 0514 备份文件夹名(I/0 编号、ID) 2. <u>0003</u> <u>IN</u> ID 编号(4 位(10 进制)) \*1 IN\_: 输入/混合从属模块 OUT: 输出从属模块 I/0 编号(4 位(16 进制)) 3. ID IN 0514. QBR • • • 备份文件名 — ID 编号(4 位(10 进制)) \*1 IN: 输入/混合从属模块 OUT: 输出从属模块
- 4. SSBRINF.QSI ••• 系统文件
- \*1: AnyWireASLINK 的输入/混合从属模块的 ID 编号,是按照分配给模块本体的 ID 编号+512 后的编号进行 管理的。因此,输入/混合从属模块用的备份文件夹名的末尾附加了管理编号 512~766。
- (2) CC-Link
- 5. <u>20130117</u> \_ <u>00</u> ••• 备份文件夹名(日期、文件夹编号)

   \_\_\_\_\_\_\_\_ 编号(2位(00~99(10进制)))

   \_\_\_\_\_\_\_ 备份日期(YYYYMDD)
- 7. SUBID<u>0001</u>. QBR ••• 备份文件名(站子 ID=iQSS 兼容传感器时) \_\_\_\_\_\_\_\_\_站子 ID(4 位(10 进制))
- 8. STATION<u>0002</u>. QBR ••• 备份文件名(站=iQSS 兼容传感器时) 站号(4 位(10 进制))
- 9. SSBRINF. QSI ••• 系统文件

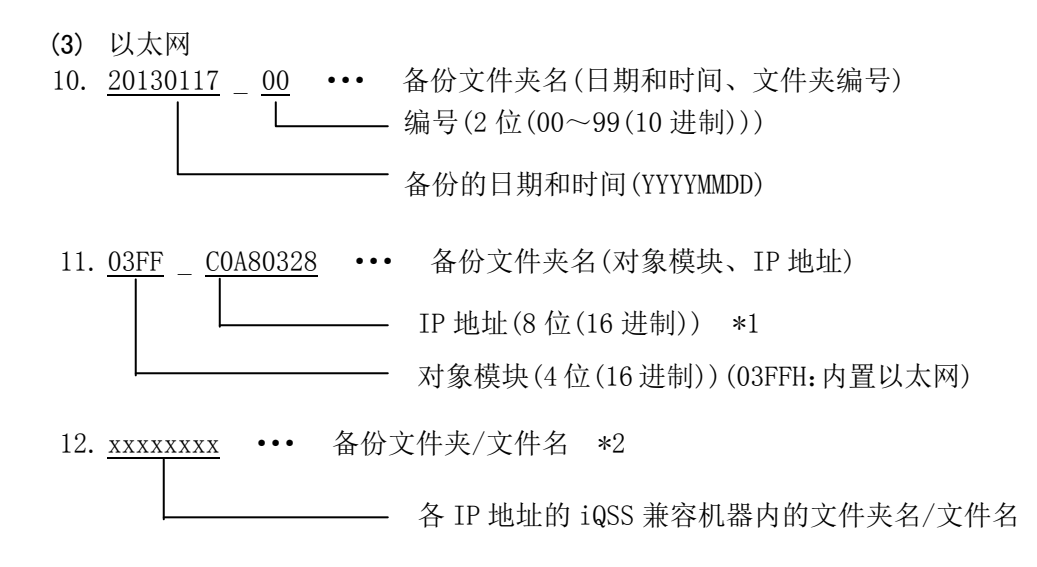

- 13. <u>SSBRINF.QSI</u> ••• 系统文件
  - \*1: 文件夹名构成如下。 例: iQSS 兼容机器的 IP 地址为 192. 168. 3. 40 时

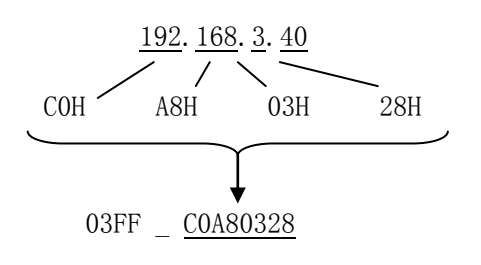

\*2: 每个 IP 地址的文件夹中, 根据 iQSS 兼容机器内的文件夹名/文件名, 存储备份数据。